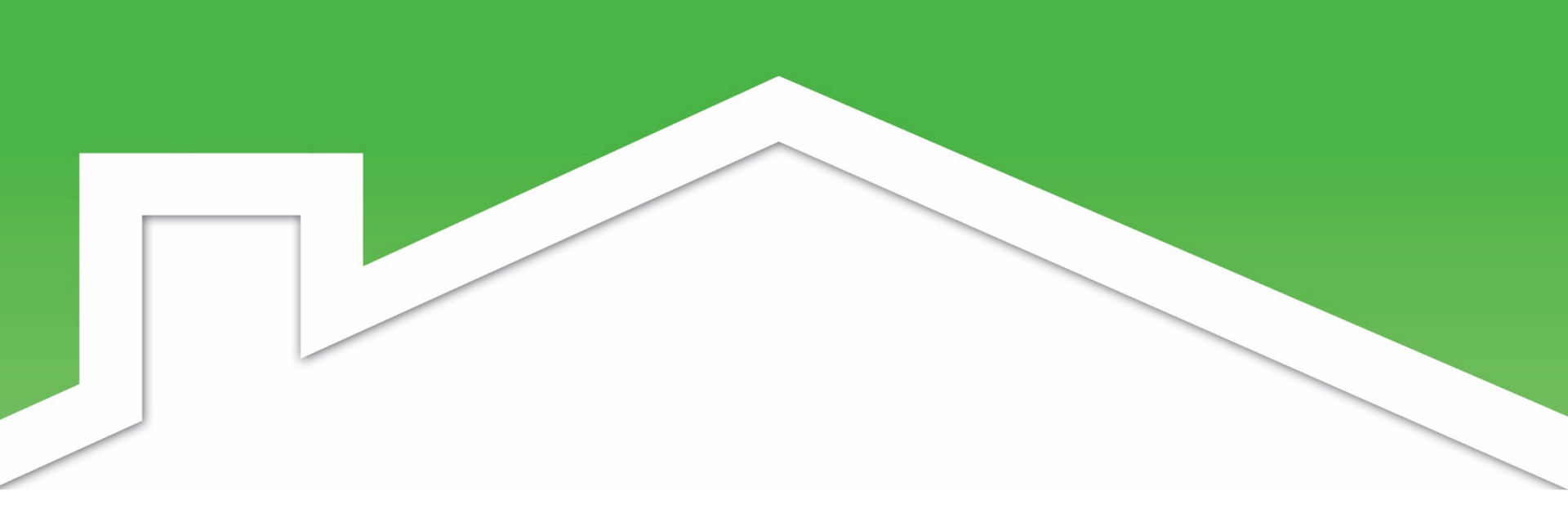

# **VHFA Process Training**

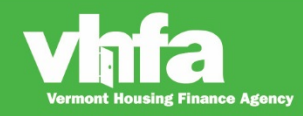

Affordable Homes for a Sustainable Vermont

VHFAProcess\_2020 01 01

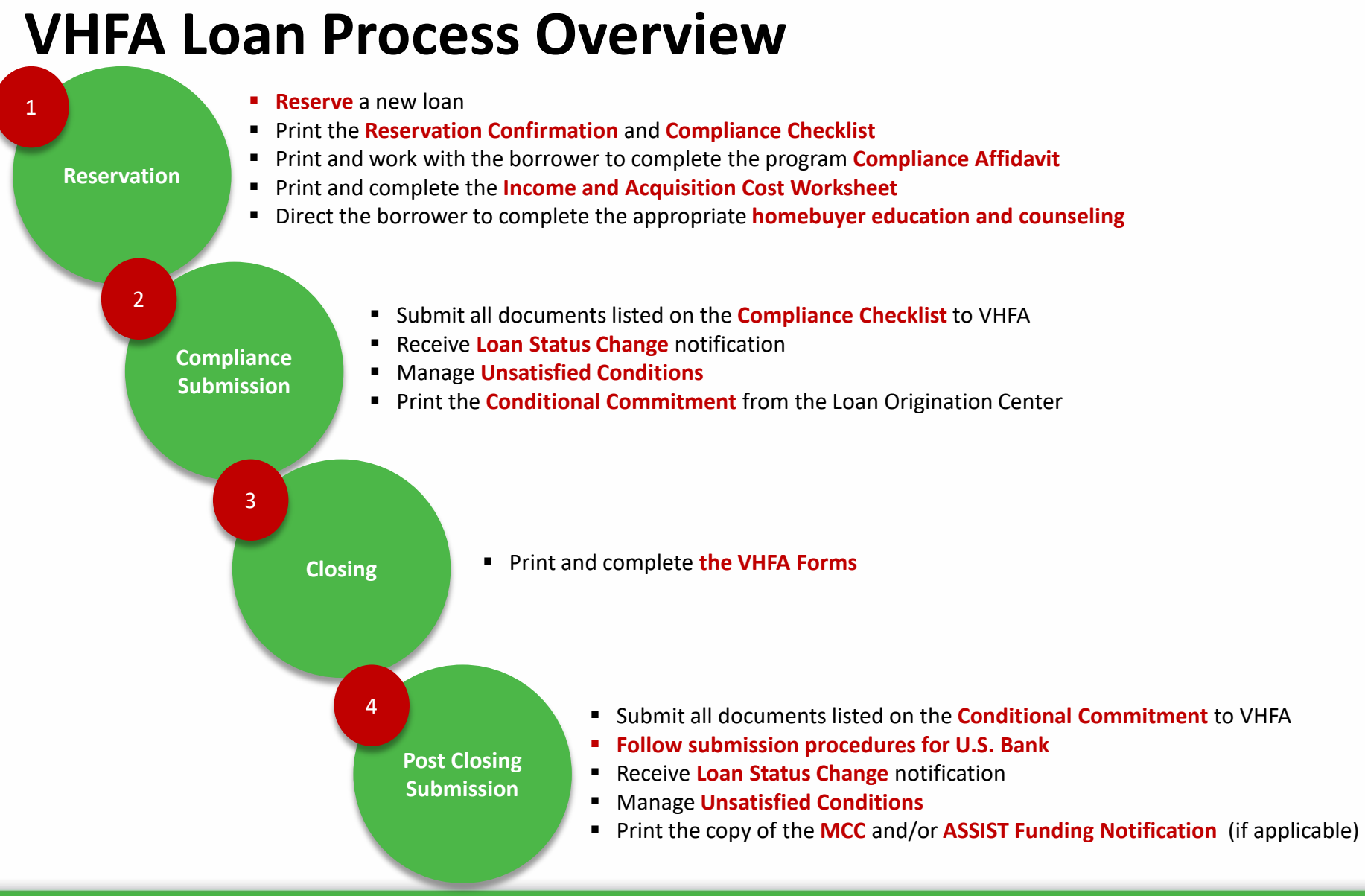

Vermont Housing Finance Agency

Affordable Homes for a Sustainable Vermont

#### **Step 1: Reservation**

- Reserve a new loan
- Print the Reservation Confirmation and Compliance Checklist
- Print and work with the borrower to complete the program Compliance Affidavit
- Print and complete the Income and Acquisition Cost Worksheet
- Direct the borrower to complete the appropriate homebuyer education and counseling

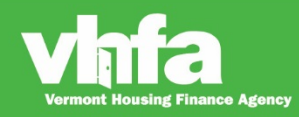

(Thy

Lender compensation is optimized at 60 days (reservation to U.S. Bank purchase) but allows for up to 110 days for loan delivery:

| Underlying Product | 60 day pricing | 90 day pricing | 110 day pricing |
|--------------------|----------------|----------------|-----------------|
| Conventional       | 102.00%        | 101.75%        | 101.25%         |
| Government         | 102.25%        | 102.00%        | 101.50%         |

Loans can be reserved between 10:00am ET and 7:00pm ET on business days that VHFA is open. Rates are updated every business day and published at 10:00 am ET. If you access Program Rates in the Loan Origination Center before 10:00 am ET you will not see any rates published and you will not be able to submit a reservation.

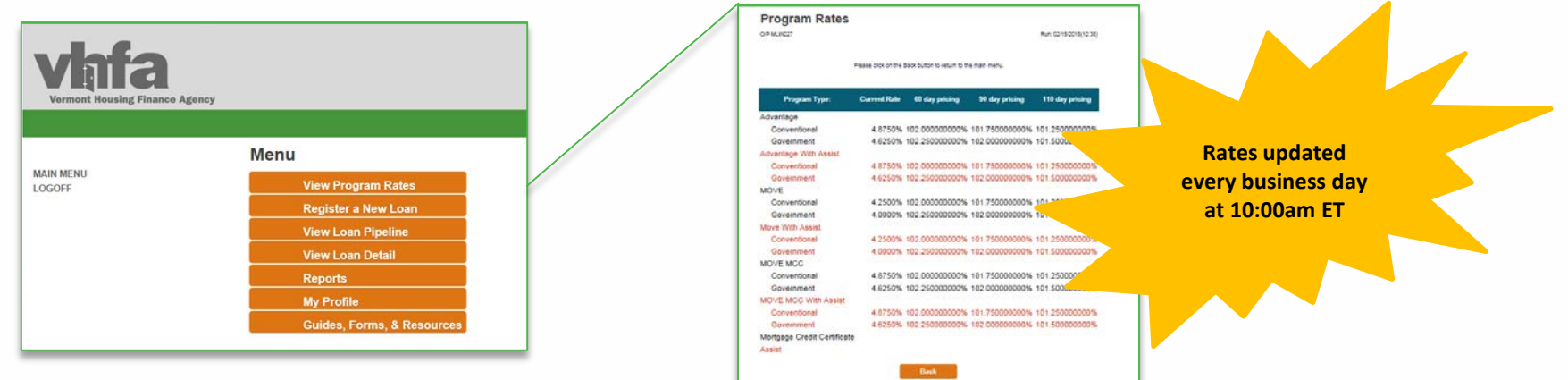

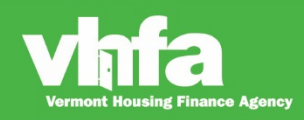

Select Register a New Loan from the Loan Origination Center menu:

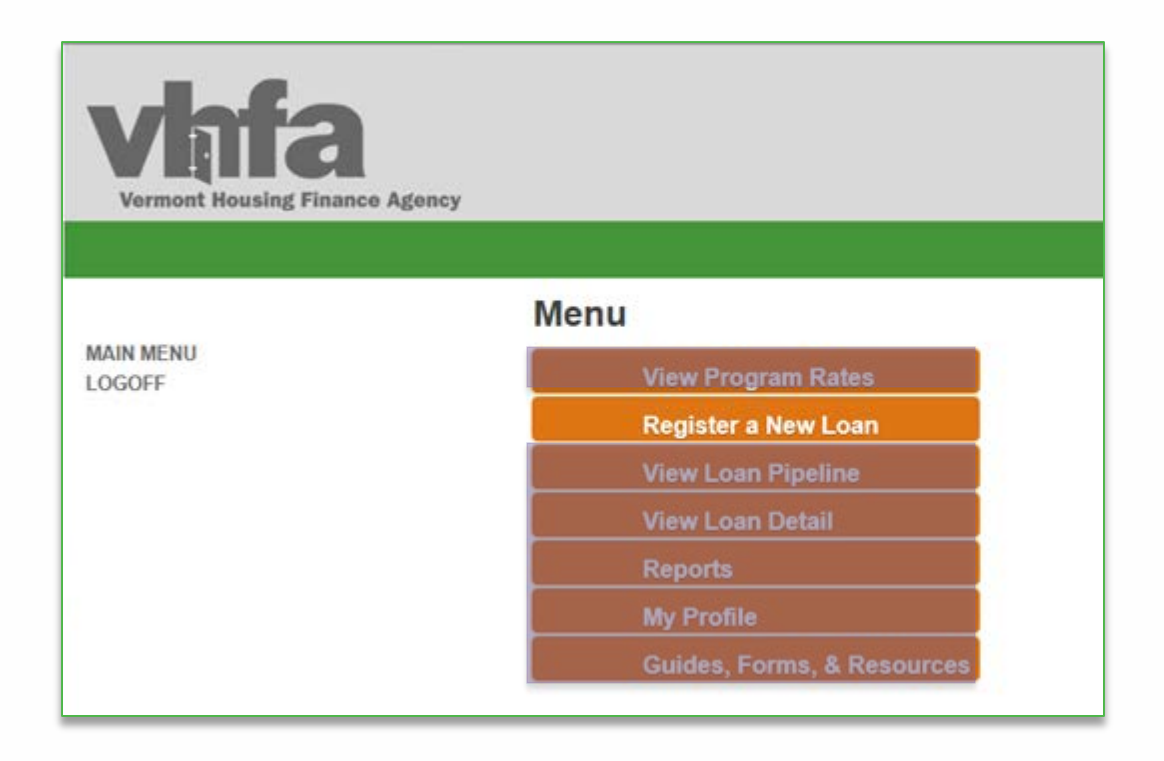

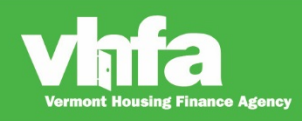

(1) Select Program Type (VHFA Program) > (2a) Select Product Type (FNMA Conventional, FHMLC Conventional or Government)
 >(2b) Confirm ASSIST selection (if applicable):

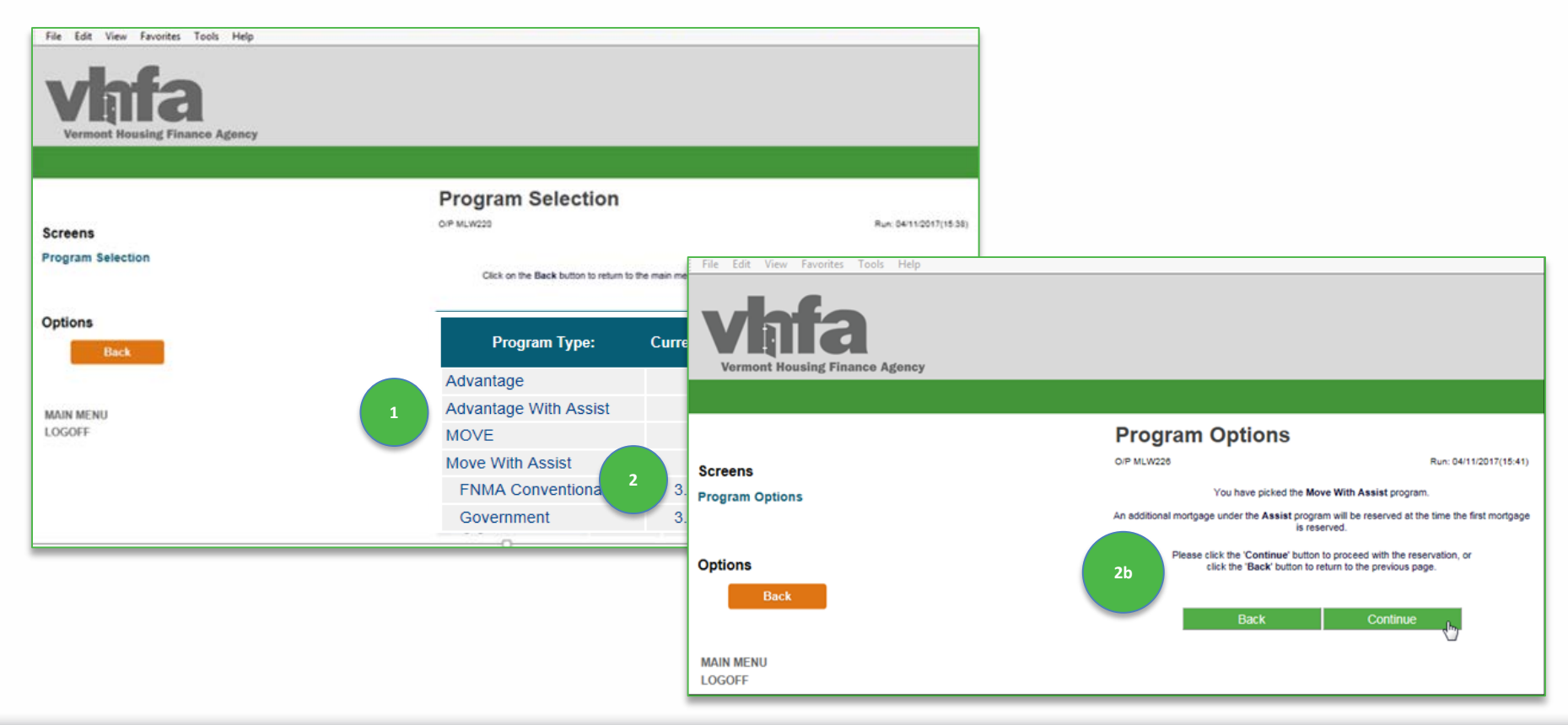

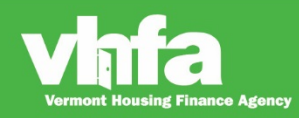

(3) Complete all Loan Information including Loan Type selection from dropdown, Interest Rate defaults based on VHFA program and product type selected on prior screen:

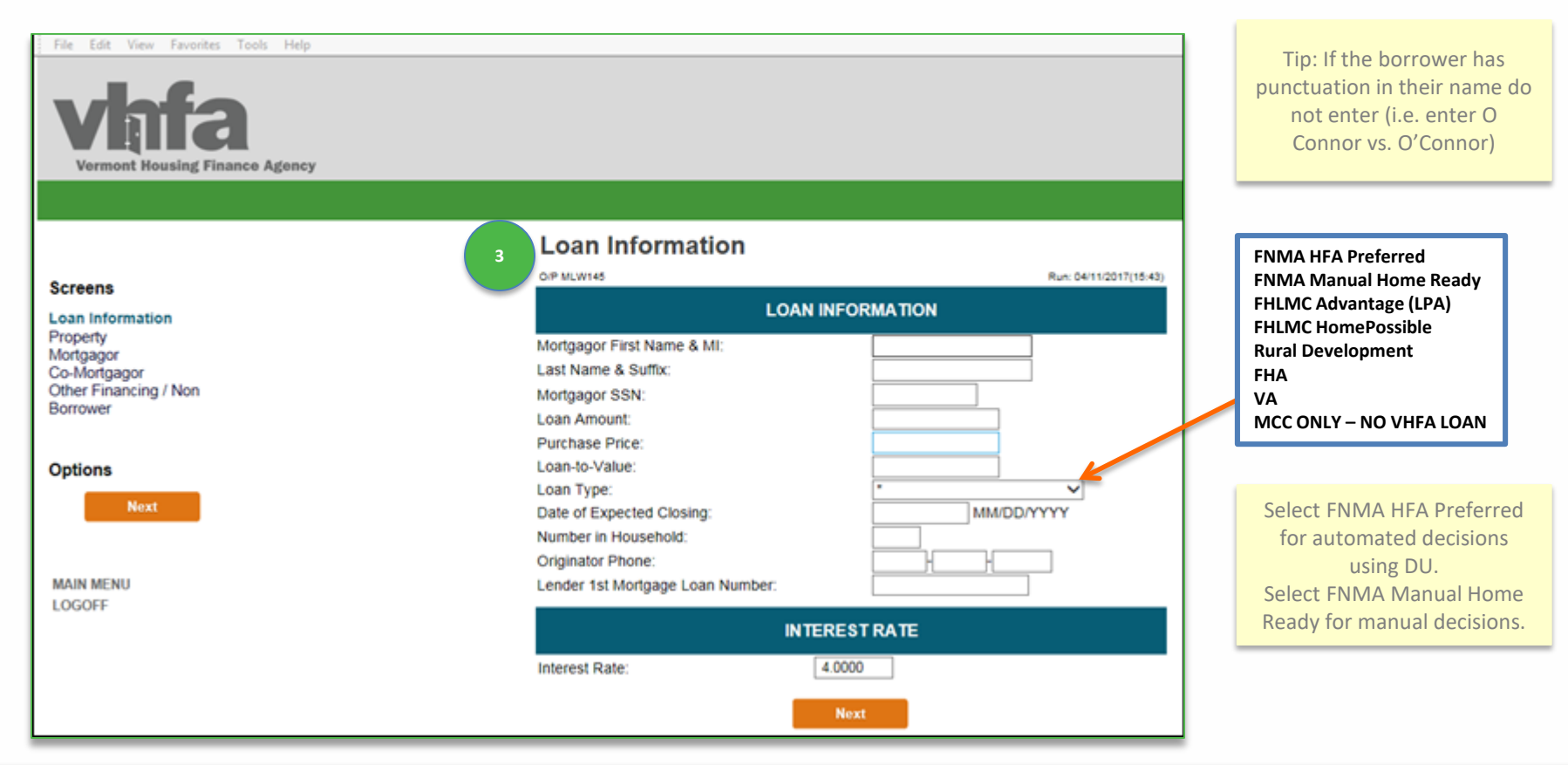

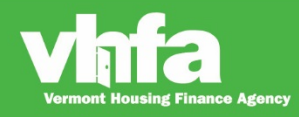

#### Affordable Homes for a Sustainable Vermont

(4) Complete Property Information including County, New/Existing and Construction Information:

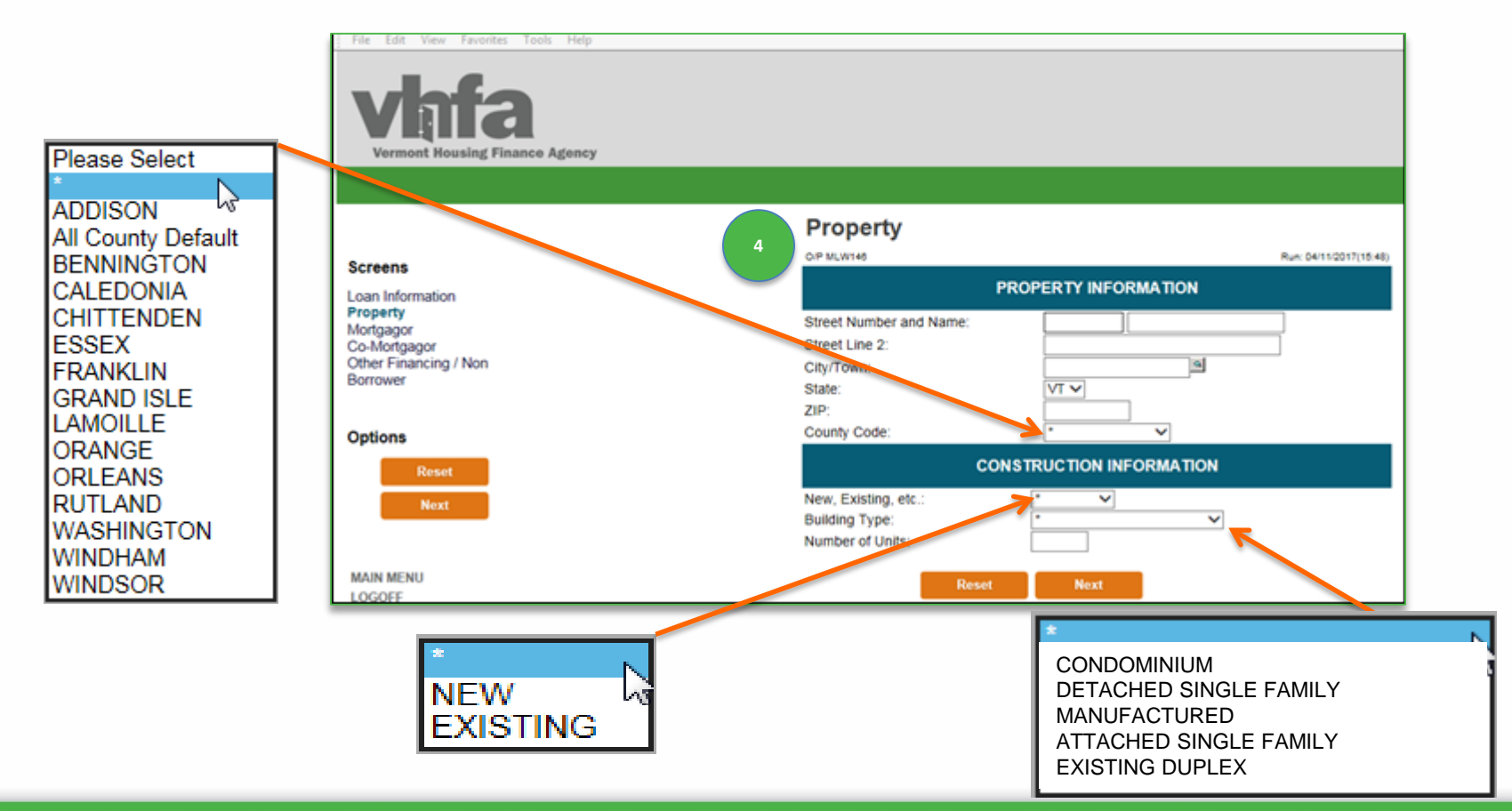

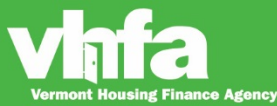

Affordable Homes for a Sustainable Vermont

(5a) Complete Mortgagor Information including Ethnicity and Marital Status:

| File Edit View Favorites Tools Help                                                                       |                                                        |                           | *                                                                                       | N                                                                        |
|----------------------------------------------------------------------------------------------------|--------------------------------------------------------|---------------------------|-----------------------------------------------------------------------------------------|--------------------------------------------------------------------------|
| Vigina<br>Vermont Housing Finance Agency                                                                  |                                                        |                           | White - No<br>Black<br>American I<br>Hispanic<br>Asian / Pac<br>Other, Unk<br>Hawaijan/ | t of Hisparvic Origin<br>Indian/Alaskan Native<br>cific Islander<br>mown |
|                                                                                                    | Mortgagor                                              |                           | Thawanan v                                                                              |                                                                          |
| Screens<br>Loan Information<br>Property<br>Mortgagor<br>Co-Mortgagor<br>Other Financing / Non<br>Borrower | Ethnicity:<br>Gender:<br>Marital Status:               | ARY MORTGAGOR INFORMATION | n: 04/11/2017(18:05)                                                                    |                                                                          |
| Options                                                                                                   | Date of Birth:<br>Number of Dependents:<br>Income Type | MM/DD/ SXX                |                                                                                         |                                                                          |
| Next<br>MAIN MENU<br>LOGOFF                                                                               | TOTAL INCOME ✓                                         | Reset Next                |                                                                                         | MARRIED<br>UNMARRIED<br>SEPARATED                                        |

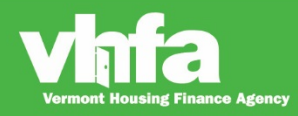

### Affordable Homes for a Sustainable Vermont

#### (5b) Complete Co-Mortgagor Information and Second Co-Mortgagor Information if applicable:

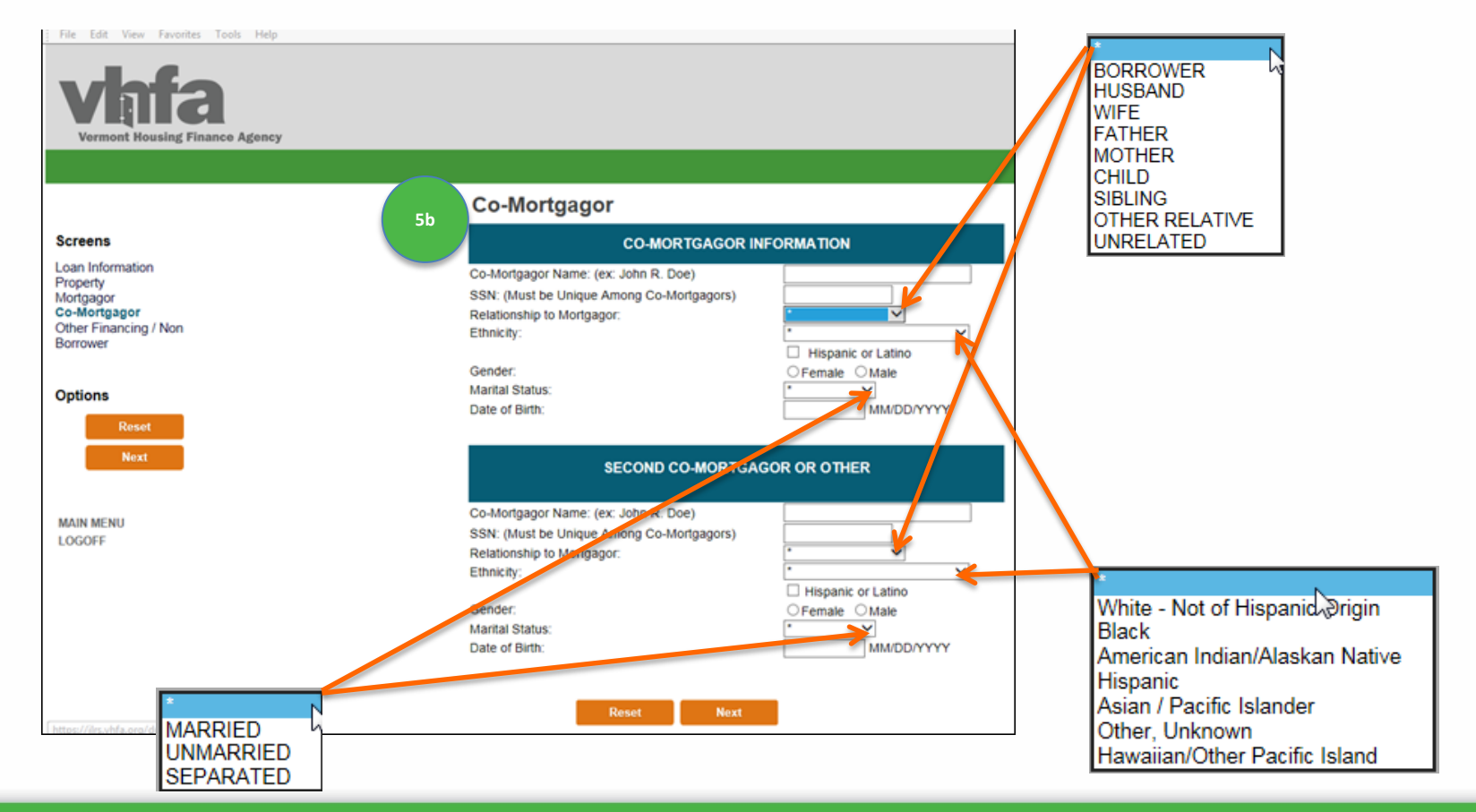

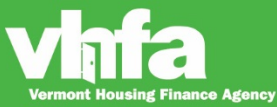

(6) Enter Loan Originator NMLS ID > (7) enter Borrower Email; all other fields are required only when the circumstance applies and (8) select Submit:

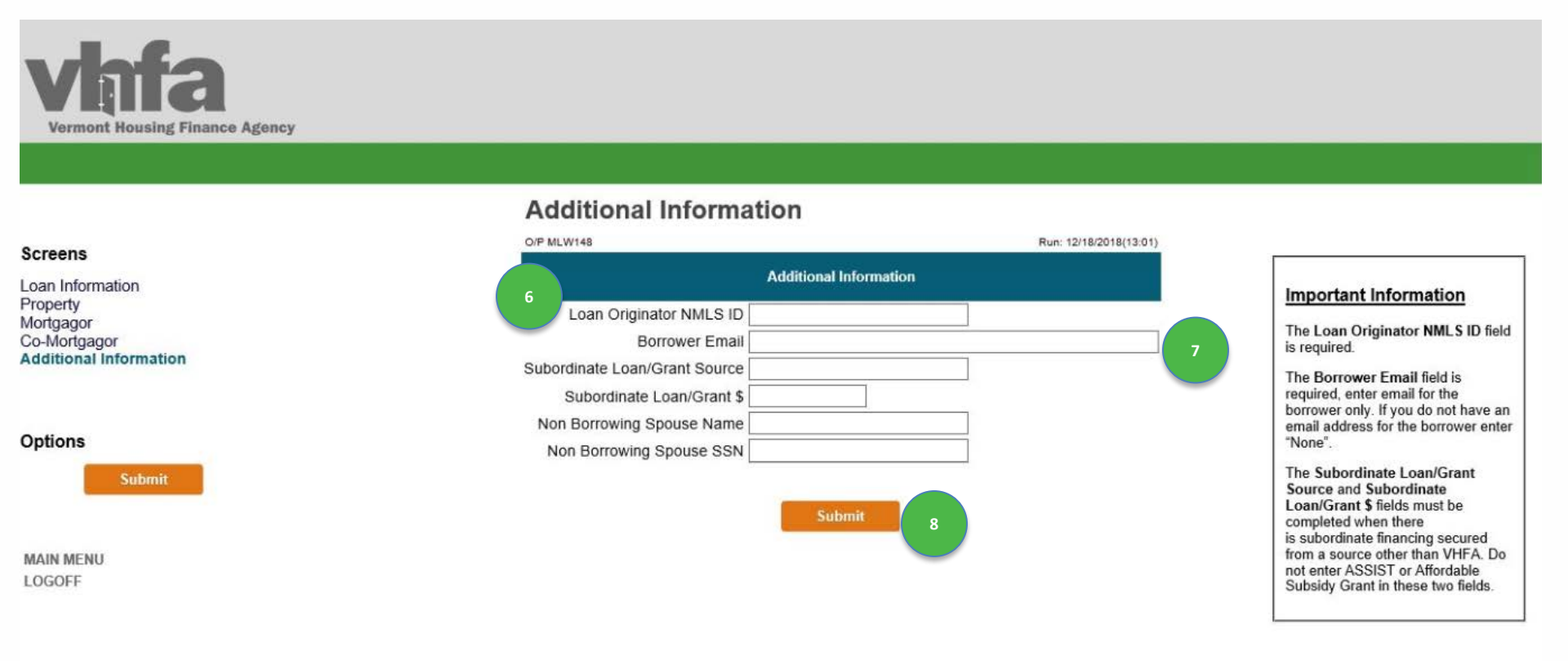

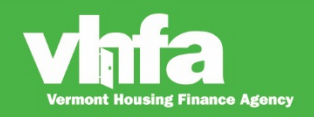

### **Print Documents and Forms**

#### (1) Go to Loan Detail and (2) select Print Documents:

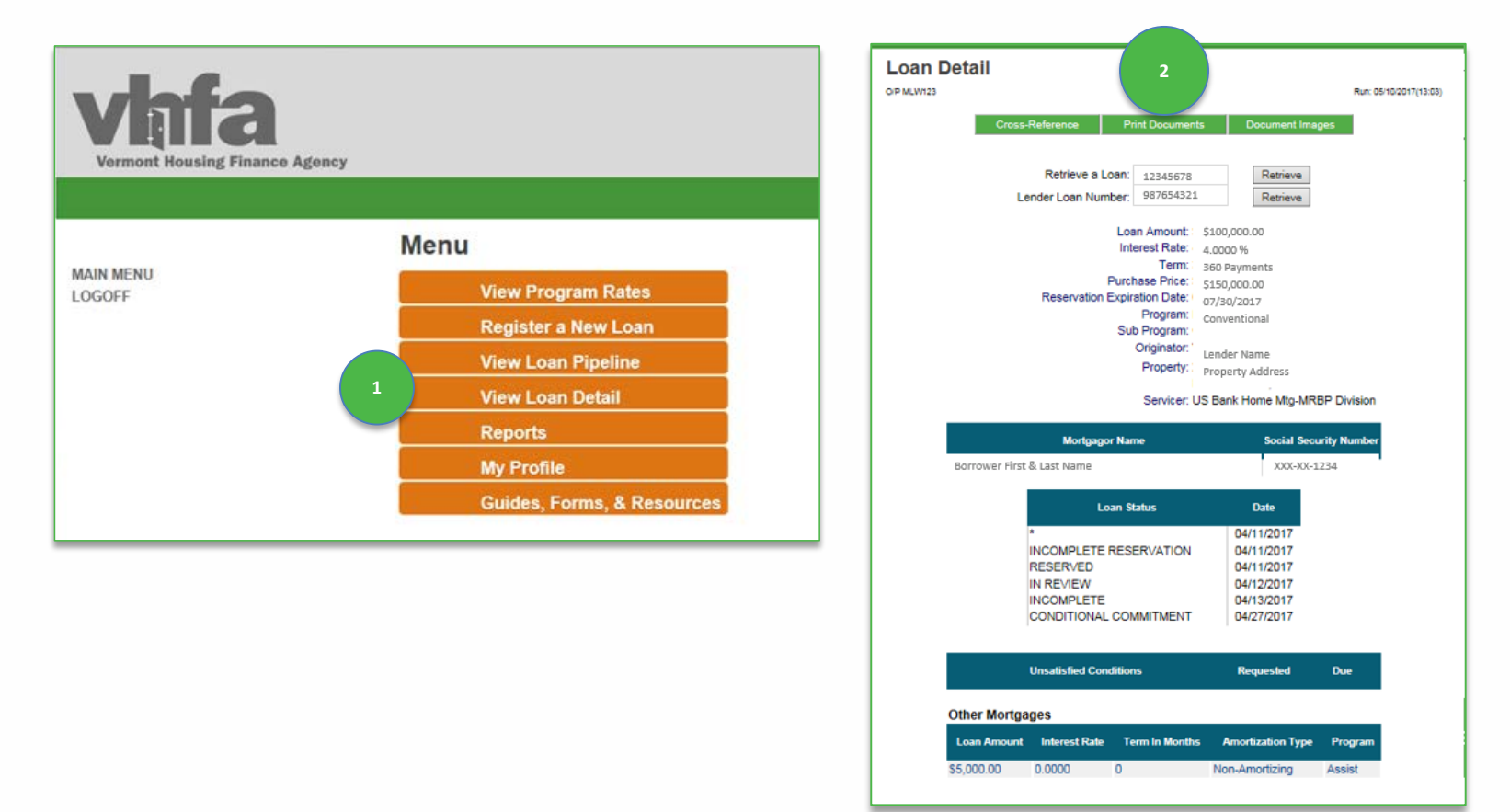

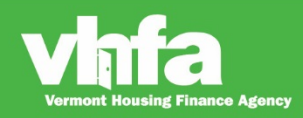

#### Affordable Homes for a Sustainable Vermont

### **Print Documents and Forms**

(3) View Print Documents and (4) select the documents and forms from the Click on a Form to Print section:

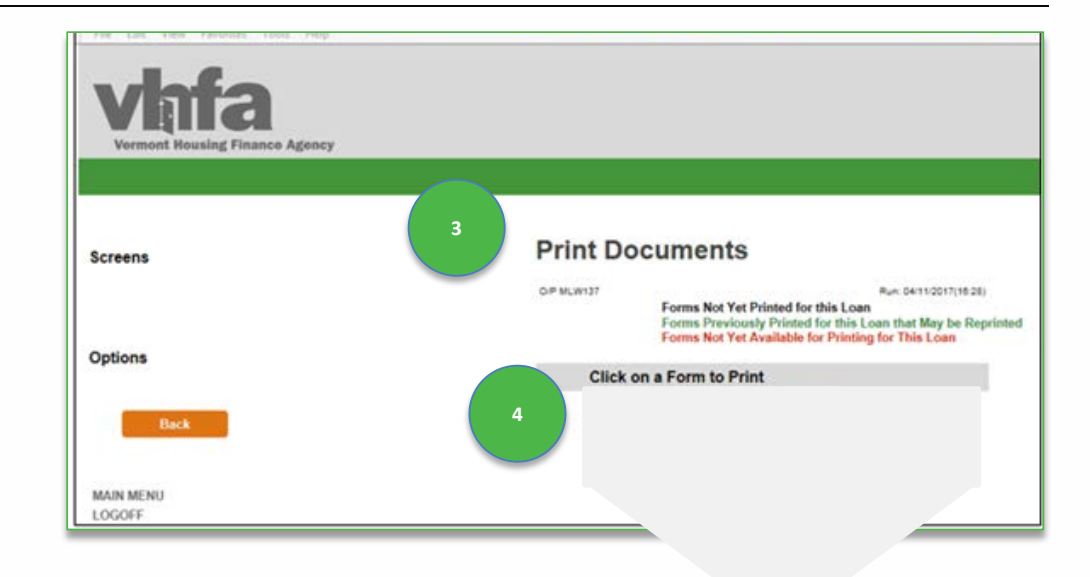

The following documents and forms will be available to view, download or print:

- Reservation Confirmation
- Compliance Checklist

- ASSIST information prints on the first mortgage program Reservation Confirmation and Compliance Checklist.
- Federal Act Income and Acquisition Cost Worksheet
- Program Compliance Affidavit
- Mortgagor Disclosure of Recapture Tax (MOVE, MOVE MCC & MCC only)

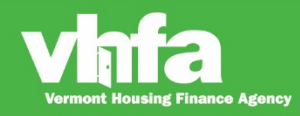

### **Income and Acquisition Cost Worksheet**

#### Page 1 Borrower, Co-Borrower, Non-Borrowing Spouse, Property, VHFA Loan # and Income

#### VERMONT HOUSING FINANCE AGENCY FEDERAL ACT INCOME and ACQUISITION COST WORKSHEET

| Borrower Name:    | Co-Borrower/Non-Borrower Spouse: |  |
|-------------------|----------------------------------|--|
| Property Address: | VHFA Loan Nu                     |  |

For all Vermont Housing Finance Agency programs, the federal act income calculation must be used. All sources of annual income for each borrower and any non-borrowing spouse must be totaled and gross total annual income cannot exceed the eligible income limits for the Vermont Housing Finance Agency program selected.

#### Income

Complete this section to total gross annual income for each borrower and any non-borrowing spouse:

| Type of Income**                                  | How to Calculate                                                                                                    | Borrower         | Co-Borrower<br>or<br>Non-<br>Borrowing<br>Spouse | Total Gross<br>Annual<br>Income |
|---------------------------------------------------|----------------------------------------------------------------------------------------------------|------------------|--------------------------------------------------|---------------------------------|
| Regular Salaried or<br>Hourly Wage                | Total current annual base salary or weekly base pay annualized or<br>multiplied by 52 weeks.                                                                                           |                  |                                                  |                                 |
| Overtime,<br>Commission, Tips or<br>Differentials | Total amount paid over the last 52 weeks, or if with this employer<br>for less than 52 weeks use the weekly average to date multiplied<br>by 52 weeks.                                 |                  |                                                  |                                 |
| Bonus or Profit<br>Sharing                        | If earned once a year, include last bonus paid or if paid multiple<br>times in a year add total of all bonuses paid over the last 52 weeks.                                            |                  |                                                  |                                 |
| Self-Employed                                     | Net profit over the last 52 weeks (depreciation does not need to be<br>added back).                                                                                                    |                  |                                                  |                                 |
| Military                                          | Include base pay, any reserve pay for the last 52 weeks and any<br>non-taxable stipends such as quarters, rations, clothing, etc.                                                      |                  |                                                  |                                 |
| Partnership Income                                | Total income and distributions reflected on last K-1.                                                                                                    |                  |                                                  |                                 |
| VA Disability                                     | A Disability Annualized amount received.                                                                                                    |                  |                                                  |                                 |
| Social Security,<br>Disability or Pension         | Annualized amount received.                                                                                                    |                  |                                                  |                                 |
| Alimony or Child<br>Support                       | Annualized base amount decreed in court documents.                                                                                                    |                  |                                                  |                                 |
| Dividend or Interest                              | Include amount reflected on most recent reported tax return.<br>(Note: If asset is being liquidated do not include. If asset is being<br>partially liquidated reduce by % liquidated). |                  |                                                  |                                 |
| Stipends                                          | Annualized amount based on most recent award letter.                                                                                                    |                  |                                                  |                                 |
| Unemployment                                      | Include unemployment income when there is recurrence (i.e.<br>seasonal worker) and reflect total amount received over the last 52<br>weeks.                                            |                  |                                                  |                                 |
| Public Assistance                                 | Annualized amount based on most recent award letter.                                                                                                    |                  |                                                  |                                 |
| Subject Property<br>Rental Income                 | Include 75% of gross rent based on (a) market rent or (b) lease agreement.                                                                                                    |                  |                                                  |                                 |
| Other                                             | Annualized amount received.                                                                                                    |                  |                                                  |                                 |
|                                                   |                                                                                                    |                  |                                                  |                                 |
|                                                   | Total                                                                                                    | Gross Annual I   | Household Income:                                |                                 |
|                                                   | To                                                                                                    | tal number of pe | eople in household:                              |                                 |
|                                                   | Vermont Housing Fina                                                                                                    | nce Agency pro   | gram income limit                                |                                 |

\*\*Note: if a borrower, co-borrower or non-borrowing spouse has more than one source for any income type, complete the calculations (as

applicable) for each income type and enter the sum of all income sources in the appropriate field.

#### Input required:

- ✓ Borrower, Co-Borrower and any Non-Borrowing Spouse
- ✓ Property Address
- ✓ VHFA loan number

#### Input required:

- ✓ Income for Borrower, Co-Borrower and any Non-Borrowing spouse.
- ✓ Follow the instruction in the 'How to Calculate' column.

**Total Gross** Annual Income will calculate

> **Total Gross** Annual Household Income will calculate

#### Input required:

- ✓ Total number of people in household
- ✓ VHFA program income limit

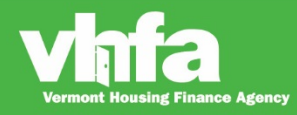

### **Income and Acquisition Cost Worksheet**

#### Page 1 Acquisition Cost and Lender Verification

#### Acquisition Cost

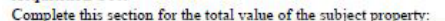

| Type of Value       | How to Calculate                                                                                                    | Value |                                                                                     |
|---------------------|----------------------------------------------------------------------------------------------------|-------|-------------------------------------------------------------------------------------|
| Purchase Price      | Purchase price reflected on the purchase and sale agreement (or addenda).                                                                                                    |       |                                                                                     |
| Personal Property   | Value of any personal property included in the sale (i.e. lawn tractor, above ground pool, any non-<br>standard item that will convey with the sale above what is considered normal and customary).    |       | ✓ Acquisition Costs                                                                 |
| Repairs             | Enter any acceptable, suitable and reasonable improvements that will be made to the property and are not factored into the purchase price. (Maximum of \$15,000 may be included in the mortgage loan). | 0     | ✓ Follow the instruction in the ' <b>How to Calculate</b> ' column.                 |
| Community Land      | Multiply the full monthly lease fee or stewardship fee by 12 and divide by the VHFA interest rate.                                                                                                    |       | Total                                                                               |
| Trust               |                                                                                                    |       | Acquisition                                                                         |
|                     |                                                                                                    |       | Cost will                                                                           |
|                     | Total Acquisition Cost:                                                                                                    |       | calculate                                                                           |
| ender verification  | Vermont Housing Finance Agency program purchase price limit:                                                                                                    |       |                                                                                     |
| Signature)          | (Date)                                                                                                    |       | Input required:                                                                     |
| Printed Name)       | (Tide)                                                                                                    |       | <ul> <li>Name, Lending Institution and Title of the individual verifying</li> </ul> |
| Lending Institution |                                                                                                    |       | the worksheet                                                                       |

VHFA Income and Acquisition Cost Worksheet S-601

Page 1 of 2

Rev: 2019 09 01

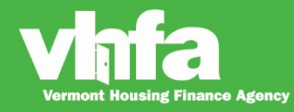

# **Homebuyer Education**

Vermont Homeownership Centers:

- Champlain Housing Trust; <u>www.getahome.org</u>
- RuralEdge; <u>www.ruraledge.org</u>
- Downstreet; <u>www.downstreet.org</u>
- Windham & Windsor Housing Trust; <u>www.w-wht.org</u>
- NeighborWorks<sup>®</sup> of Western Vermont; <u>www.nwwvt.org</u>

Direct the borrower to the VHFA web page (<u>https://www.vhfa.org/homebuyers/education</u>):

- Education can be completed online or in person
- Counseling instructions are provided after education is complete
- If a borrower is obtaining any down payment and closing cost assistance, education and counseling must be completed with a Vermont Homeownership Center

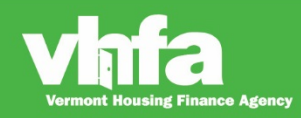

# **Homebuyer Education**

#### Online Enrollment Step-by-Step VHFA loan with VHFA ASSIST

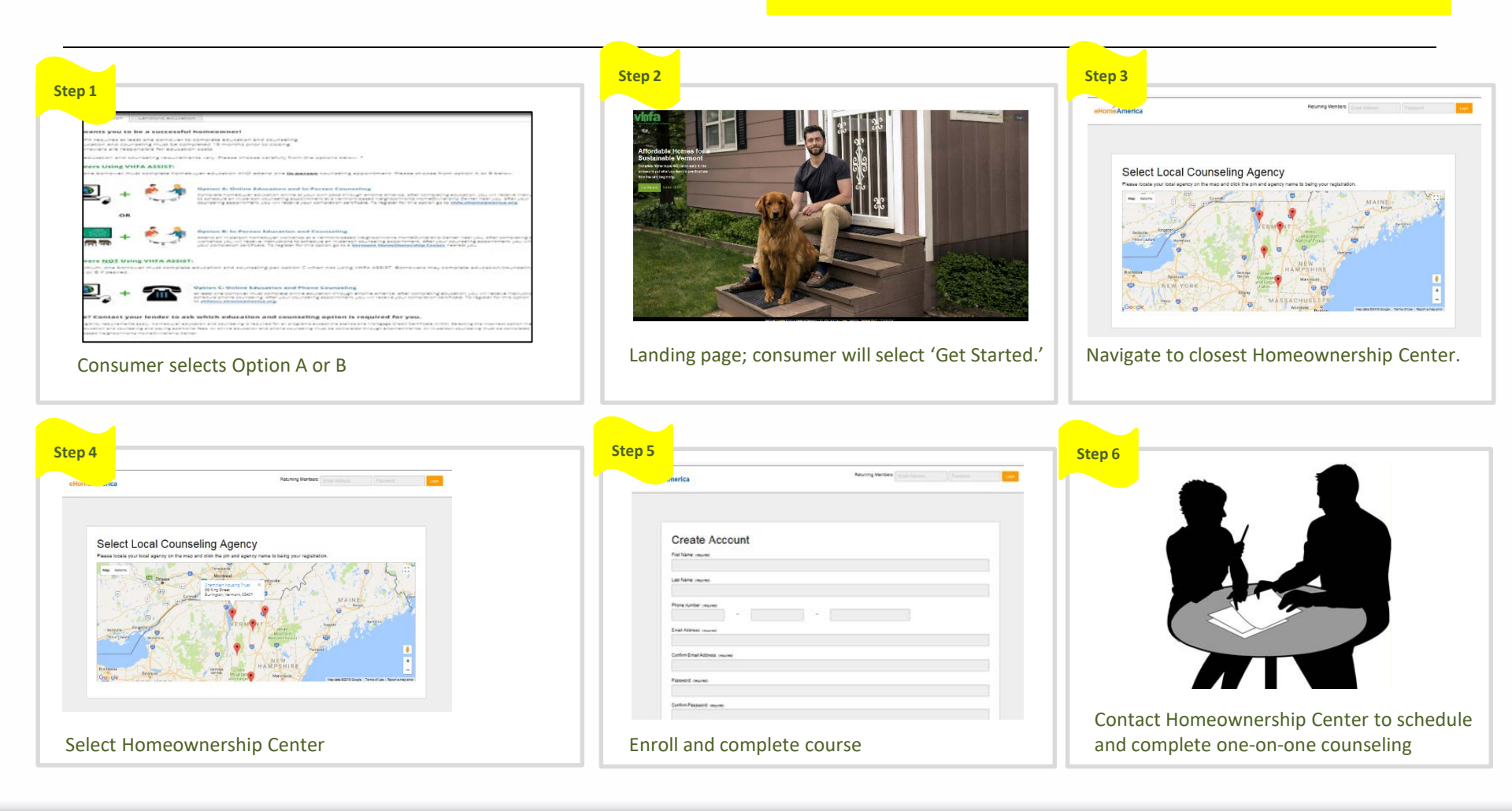

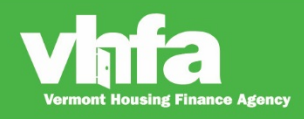

# **Homebuyer Education**

#### Online Enrollment Step-by-step VHFA loan without down payment and closing cost assistance

|                                                                                                    | Step 2                         | Step 3                                                                                                    |
|----------------------------------------------------------------------------------------------------|--------------------------------|----------------------------------------------------------------------------------------------------|
| Step 1<br>The second second sec | With the select 'Get Started.' | Image: Sector Counseling Agency         Image: Sector Counseling Agency         Image: Sector Counseling Agency |

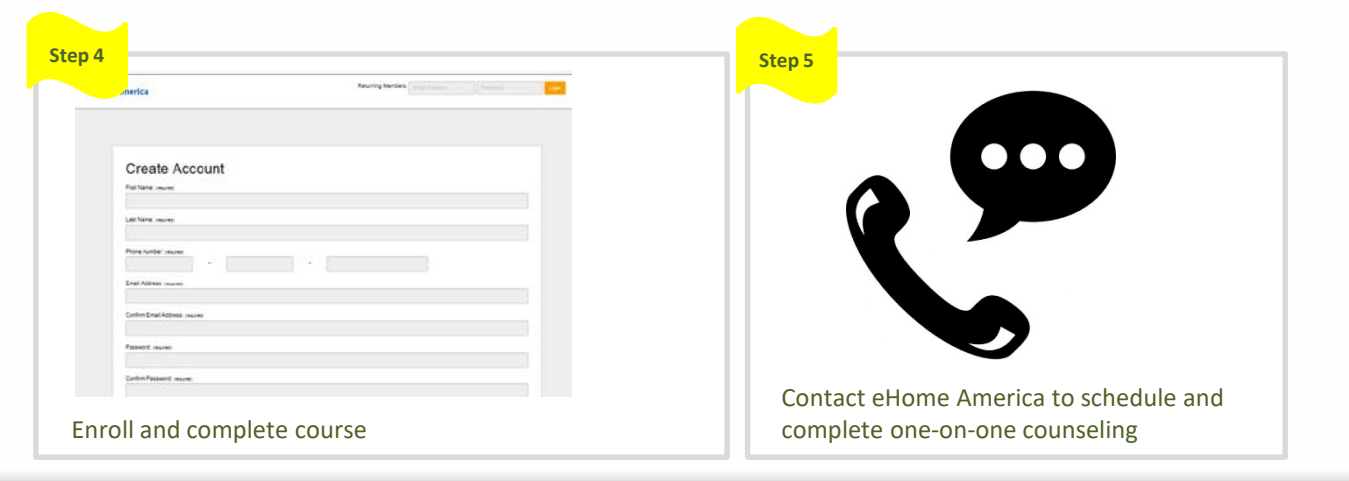

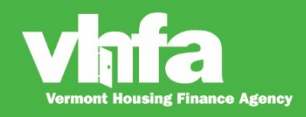

# **Homebuyer Education: Landlord Education**

Direct the borrower to the VHFA web page (<u>https://www.vhfa.org/homebuyers/education</u>):

Landlord education is not covered in the Homebuyer Education and Counseling

| ✓ I want to buy a home > How do I start?                 | Homebuyer education                                                                                                    |  |
|----------------------------------------------------------|----------------------------------------------------------------------------------------------------|--|
| VHFA mortgage programs                                   | Homebuyer education Landlord education                                                                                                    |  |
| VHFA participating lenders                               |                                                                                                    |  |
| > Homebuyer education & counseling                       | Buying a 2-unit property?                                                                                                    |  |
| > Interest rates                                         |                                                                                                    |  |
| > Income & purchase price limits                         | VNPA requires fancioid education in addition to the pre-purchase nomebuyer education                                                                                                    |  |
| Frequently asked questions                               |                                                                                                    |  |
| <ul> <li>VHFA properties for sale</li> </ul>             | Access and complete the education (2 options):                                                                                                    |  |
| > Properties scheduled for public sale                   | Access and complete the education (2 options).                                                                                                    |  |
| Questions?<br>Contact our<br>Homeownership<br>Department | Option A: Genworth         • Go to Genworth education page: https://new.mortgageinsurance.genworth.com/homebuyer-education to register for landlord education.         • Read the Fannie Mae Becoming a Landlord publication https://www.fanniemae.com/content/tool/landlord-guidance.pdf.         • Complete and pass the test on the Genworth site.         • Receive completion certificate.         Option B: MGIC         • Go to the MGIC education page: https://www.readynest.com/homebuyer-resources/landlord-test.         • Read the Fannie Mae Becoming a Landlord publication https://www.fanniemae.com/content/tool/landlord-guidance.pdf.         • Complete and pass the test on the MGIC site.         • Read the Fannie Mae Becoming a Landlord publication https://www.fanniemae.com/content/tool/landlord-guidance.pdf.         • Complete and pass the test on the MGIC site.         • Receive completion certificate. |  |

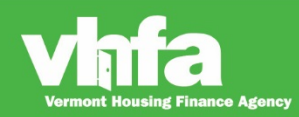

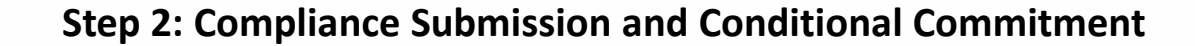

- Submit all documents listed on the Compliance Checklist to VHFA through the Loan Origination Center, use the Compliance Checklist as a cover sheet and follow the stacking order listed
- Receive Loan Status Change notification
- Manage Unsatisfied Conditions
- Once VHFA issues Conditional Commitment, print the Conditional Commitment from the Loan Origination Center

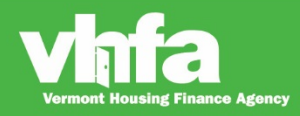

(1) Go to Loan Detail and (2) select Print Documents:

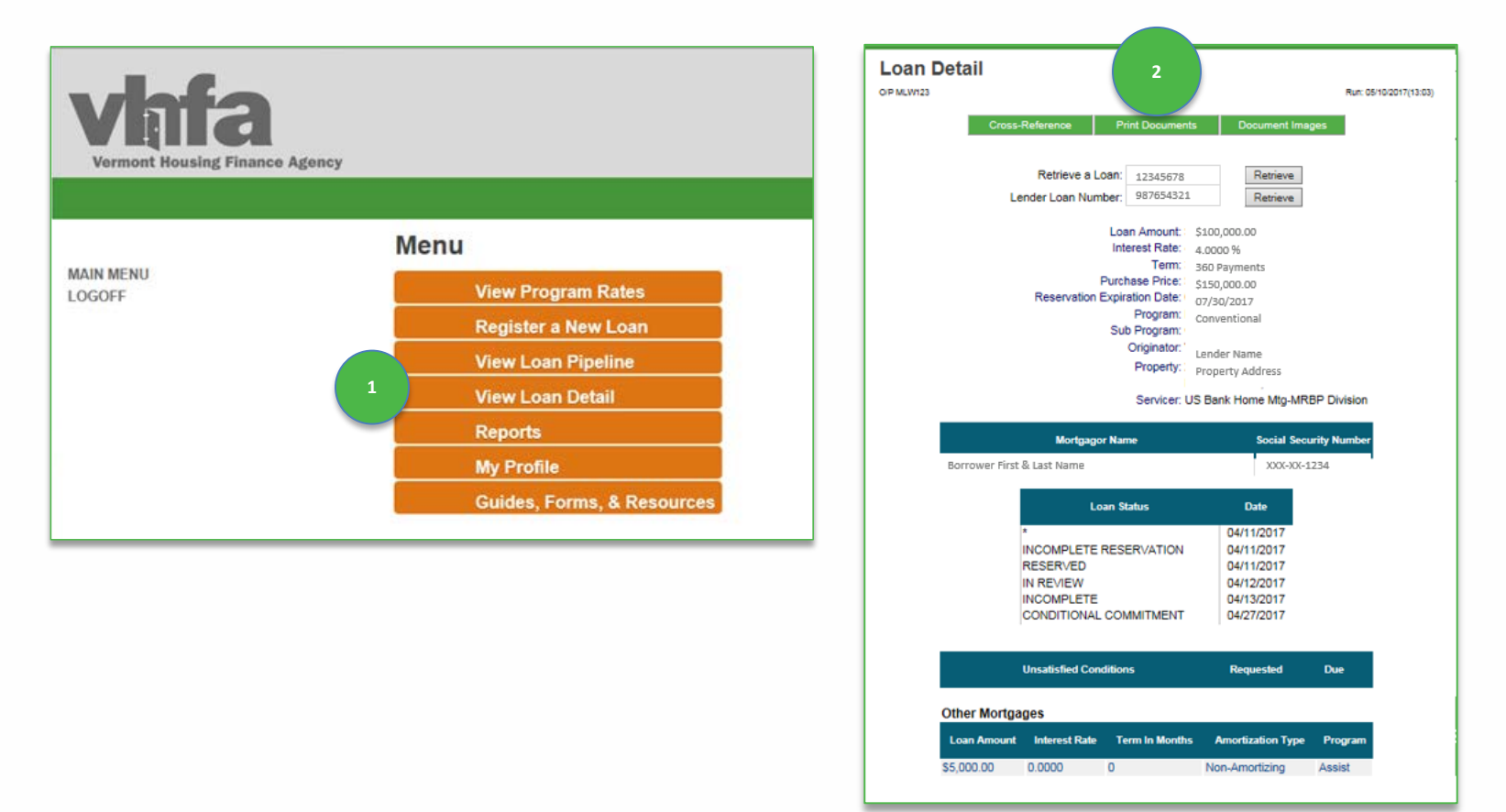

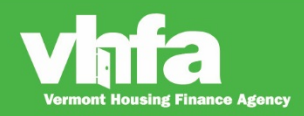

#### Affordable Homes for a Sustainable Vermont

(3) View Print Documents and (4) select Compliance Checklist from the Click on a Form to Print section:

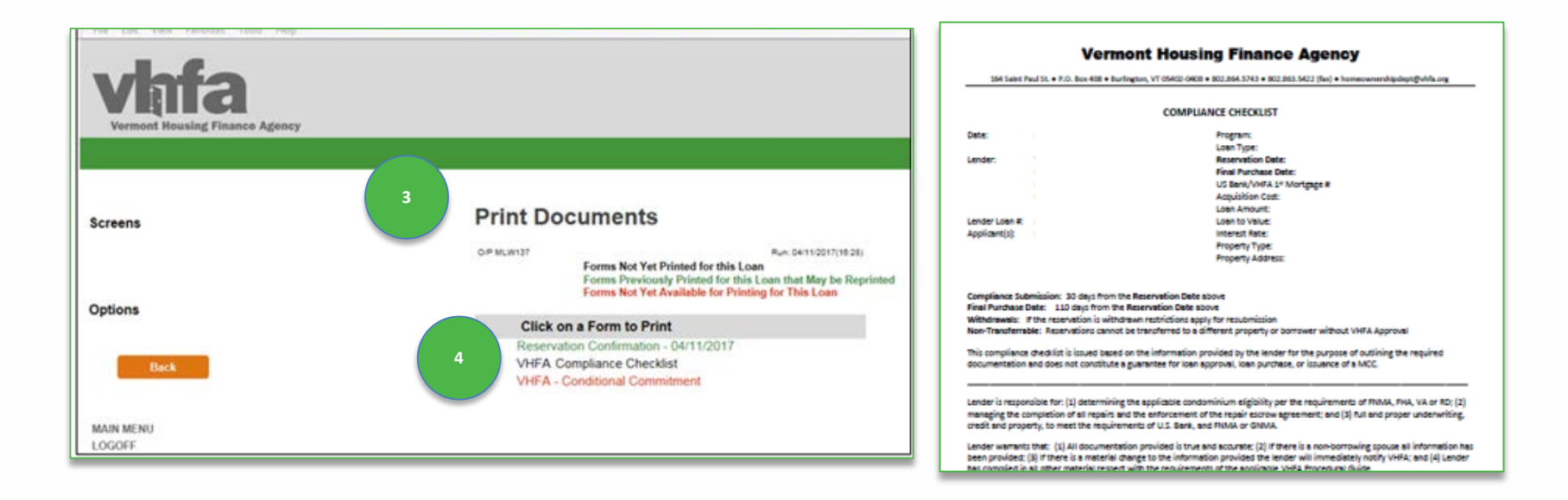

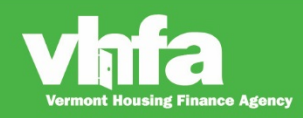

(5) Select Document Images navigational button > (6) Access screen to Upload Loan Document(s) and select Browse next to Loan Compliance Documents (7) select Upload:

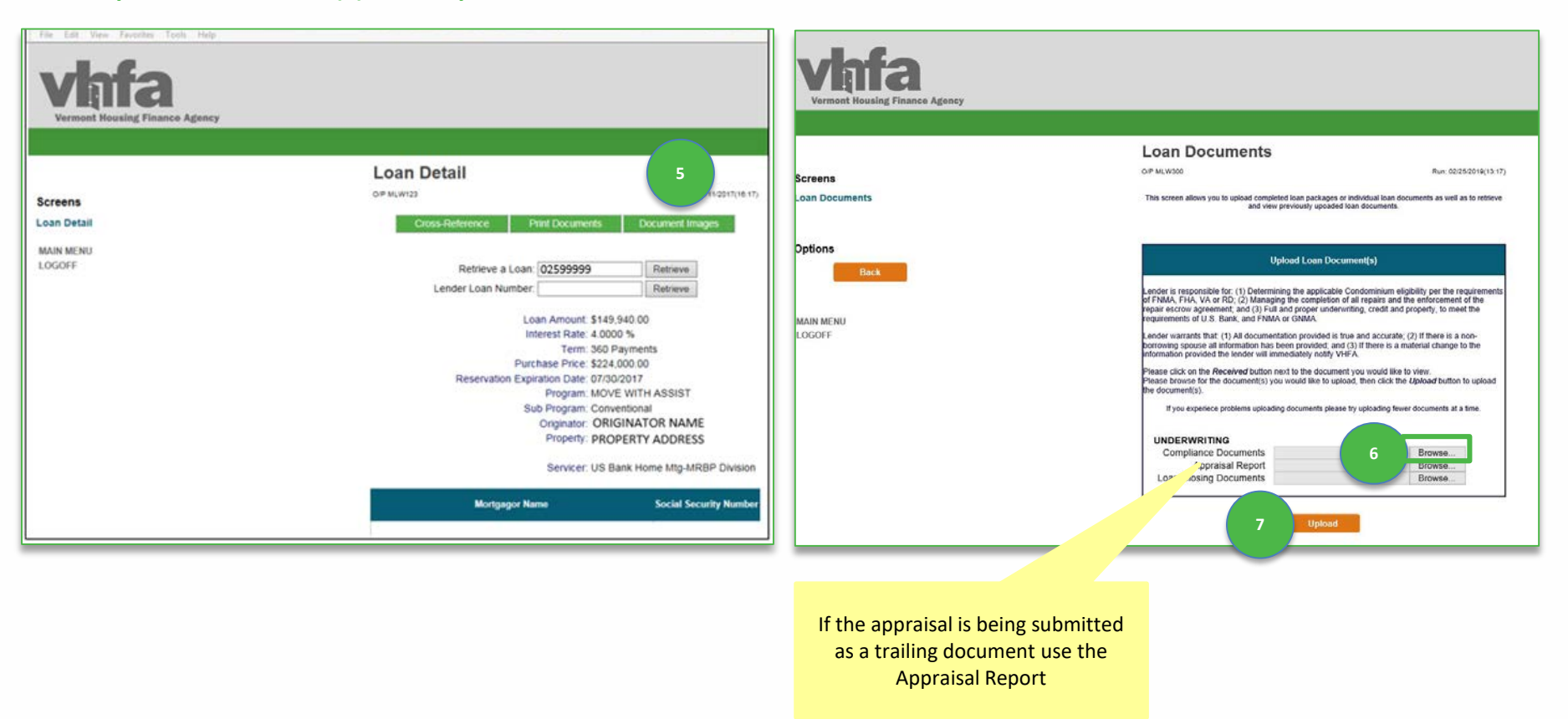

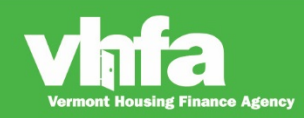

(8) select Process Now , (9) the system will return to Loan Documents screen upon successful upload and display Received:

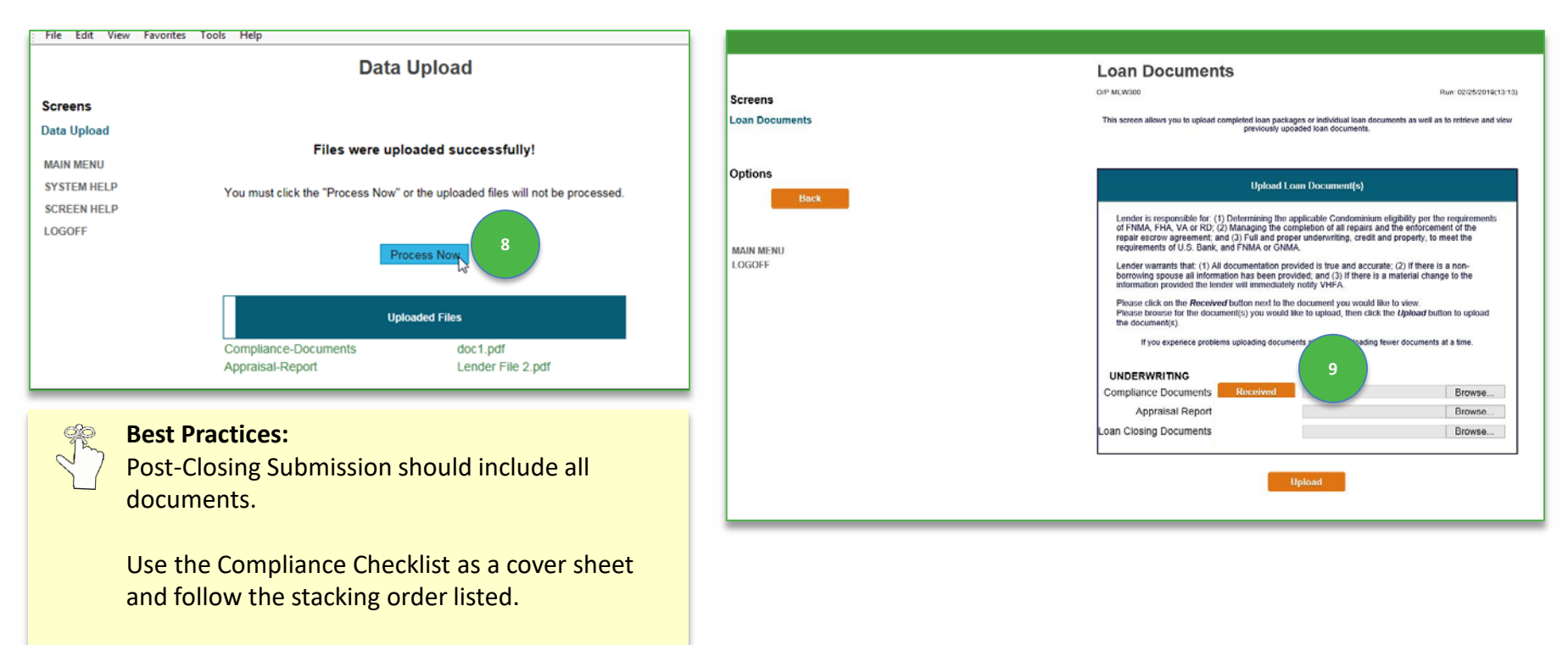

Upload all documents in one single file.

using Finance Agency

### Loan Status Change

When there is a loan status change (Incomplete or Conditional Commitment) (1) an email notification will be sent to one common email address (i.e. a group email address is best)> (2) this email will be the primary communication method to prompt a lender to access the Loan Detail\_page where they can view Unsatisfied Conditions:

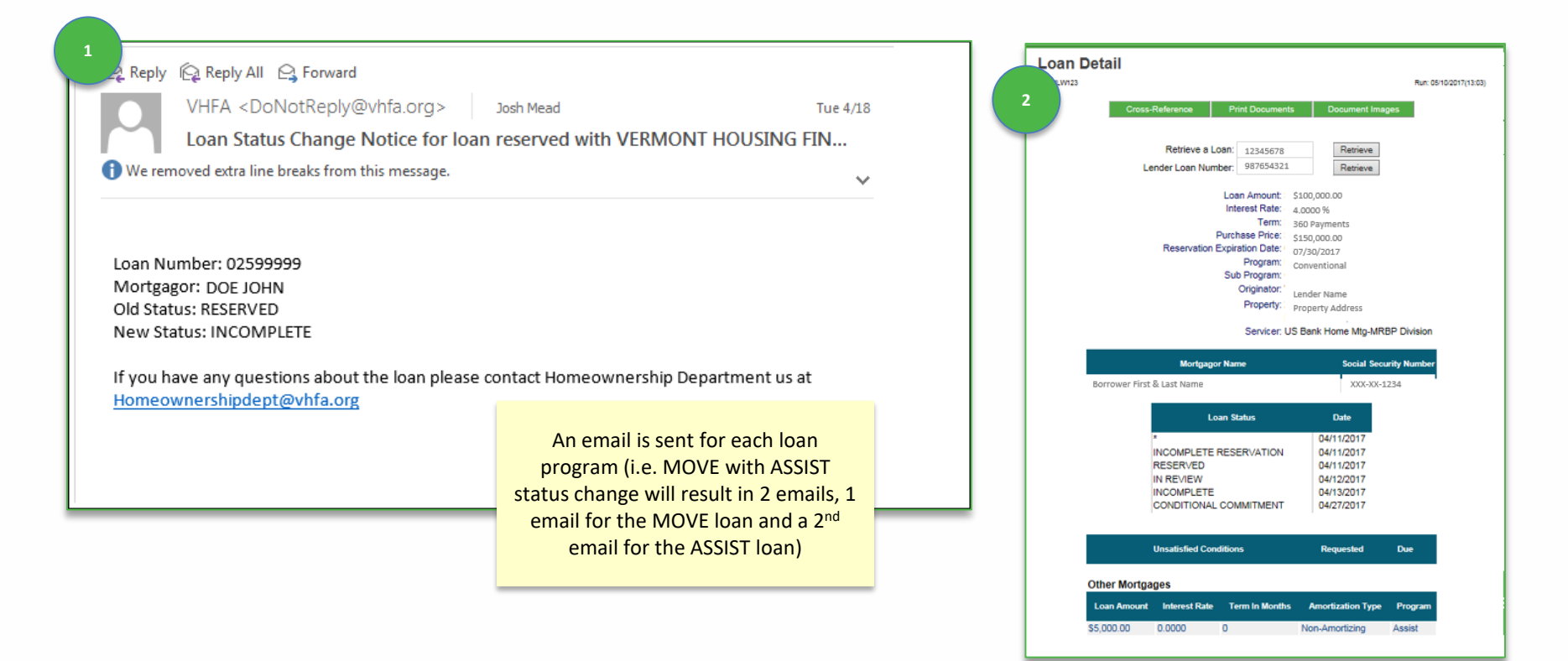

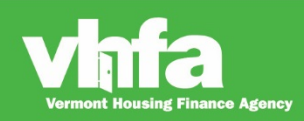

# **Unsatisfied Conditions**

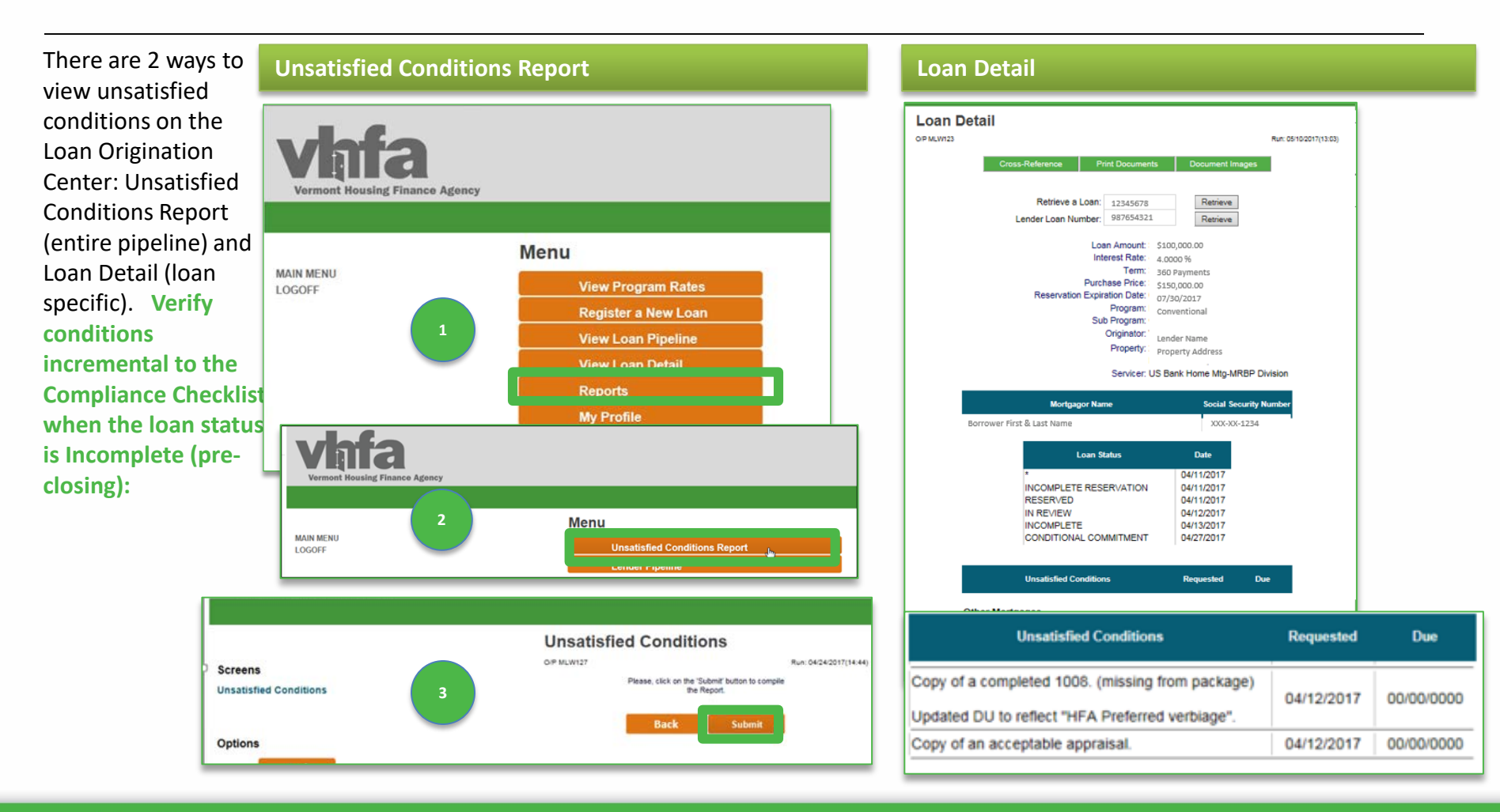

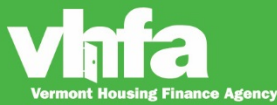

### **Print the Conditional Commitment**

#### (1) Go to Loan Detail and (2) select Print Documents:

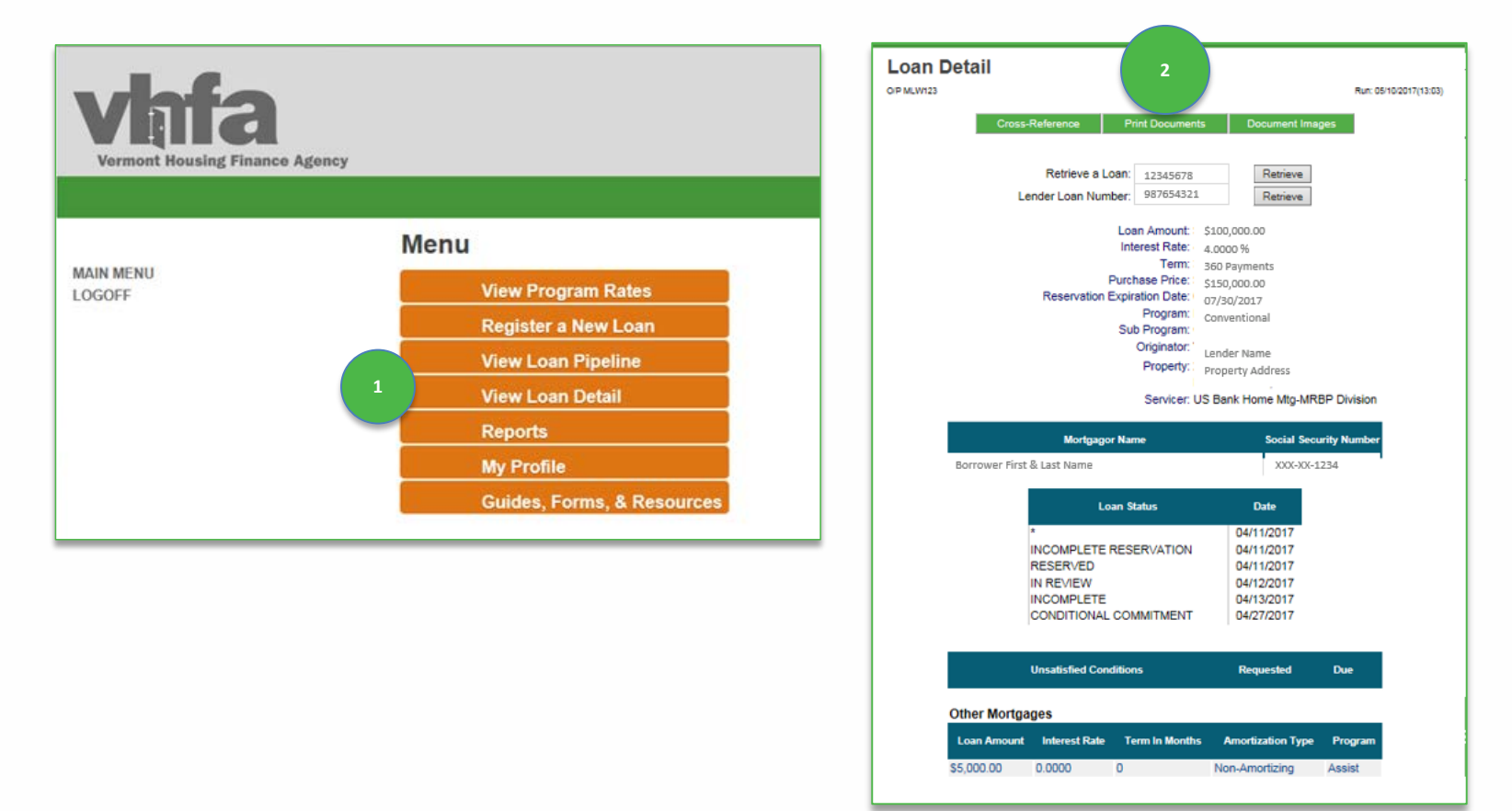

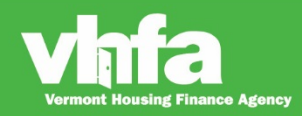

### Affordable Homes for a Sustainable Vermont

### **Print the Conditional Commitment**

#### (3) View Print Documents and (4) select the Conditional Commitment from the Click on a Form to Print section:

| The last test product root rep                                                                                                    |                                                                                                    |
|----------------------------------------------------------------------------------------------------|----------------------------------------------------------------------------------------------------|
| vhfa                                                                                                    | Vermont Housing Finance Agency<br>164 Saint Paul St. + P.O. Box 408 + Burlington, VT 05402-0408 + 802.864.5743 + 802.863.5422 (fax) + homeownershipdept@vhfa.org                                                                                                    |
| Vermont Housing Finance Agency                                                                                                    | CONDITIONAL COMMITMENT                                                                                                    |
| Screens<br>But G4112017(1628)<br>Forms Not Yet Printed for this Loan<br>Forms Not Yet Available for Printing for This Loan<br>Forms Not Yet Available for Printing for This Loan<br>Forms Form Form Form Form Form Form Form Form | Date: Program:<br>Loan Type:<br>Lender: Reservation Date:<br>Final Purchase Date:<br>US Bank/VHFA Loan #:<br>VHFA MCC #:<br>Aquisition Cost:<br>Loan Amount:<br>Lender Loan #: Loan Amount:<br>Applicant(s): Affordable Subsidy Grant:<br>Interest Rate:                                                                           |
| Click on a Form to Print Reservation Confirmation - 04/11/2017 VHFA Compliance Checklist VHFA - Conditional Commitment                                                                                                    | Term:<br>Property Type:<br>Property Address:                                                                                                    |
|                                                                                                    | Terms: (1) All VHFA closing conditions must be met; (2) loan pricing is based on the number of days from the Reservation Date to<br>the Final Purchase Date; and (3) the eligible closed loan must be offered for purchase to U.S. Bank prior to the Final Purchase Date.                                                          |
| LOGOFF                                                                                                    | The issuance of this Conditional Commitment does not guarantee future loan purchase.<br>The lender is responsible for notifying VHFA of any changes to the information above.                                                                                                    |
|                                                                                                    | VHFA Post- Closing Submission Documents                                                                                                    |
|                                                                                                    | The lender warrants that: (1) All documentation provided is true and accurate; (2) if there is a material change to the information<br>previously provided, the lender has included updated documents; and (3) the required post-closing documents have been submitted<br>to U.S. Bank HFA Division.                               |
|                                                                                                    | VHFA reserves the right to request additional documents. VHFA's review and acceptance of documents does not guarantee<br>purchase by U.S. Bank National Association. For VHFA forms, the most current version must be used. Please submit copies of the<br>requested documents, in the order below, for the applicable program(s). |
|                                                                                                    | ADVANTAGE Documents:<br>No Additional Documents<br>MOVE Documents:<br>VHFA Notice to Mortgagor of Maximum Recapture Tax. Go to <u>https://ilrs.vhfa.org</u> to prepare the Notice                                                                                                    |
|                                                                                                    | MOVE MCC Documents:<br>                                                                                                    |

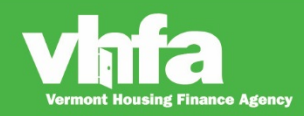

### **Print the Conditional Commitment**

1

**Conditional Commitment** Conditional Commitment generated for all programs.

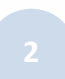

#### ASSIST Loan Acknowledgement and Award Letter

Generates only when FHA is the underlying first mortgage product and ASSIST is used.

| VHFA Program | Conditional Commitment                                                 |
|--------------|------------------------------------------------------------------------|
| Advantage    | 1. Conditional Commitment                                              |
| MOVE         | 1. Conditional Commitment                                              |
| MOVE MCC     | 1. Conditional Commitment                                              |
| ASSIST       | 1. Conditional Commitment                                              |
|              | 2. FHA product only: VHFA ASSIST Loan Acknowledgement and Award Letter |
| MCC          | 1. Conditional Commitment                                              |

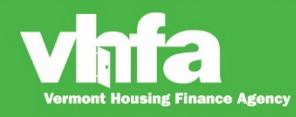

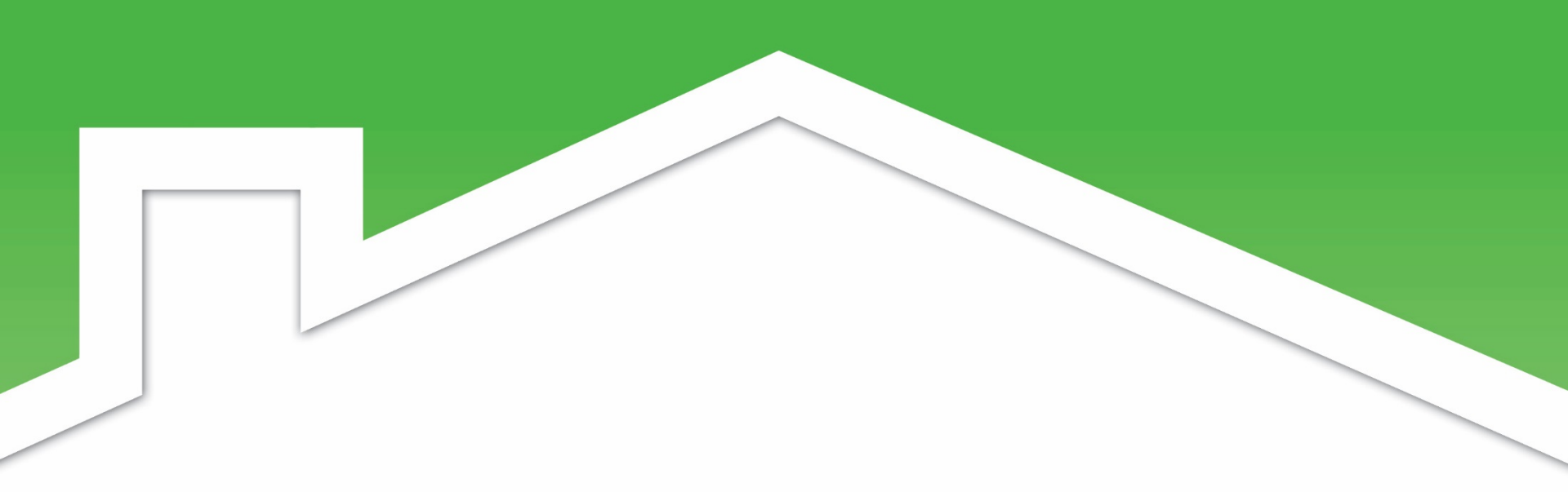

### Step 3: Closing

Print and complete the VHFA Forms

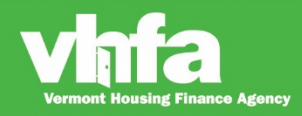

## **Print VHFA forms for closing**

#### (1) Go to Loan Detail and (2) select Print Documents:

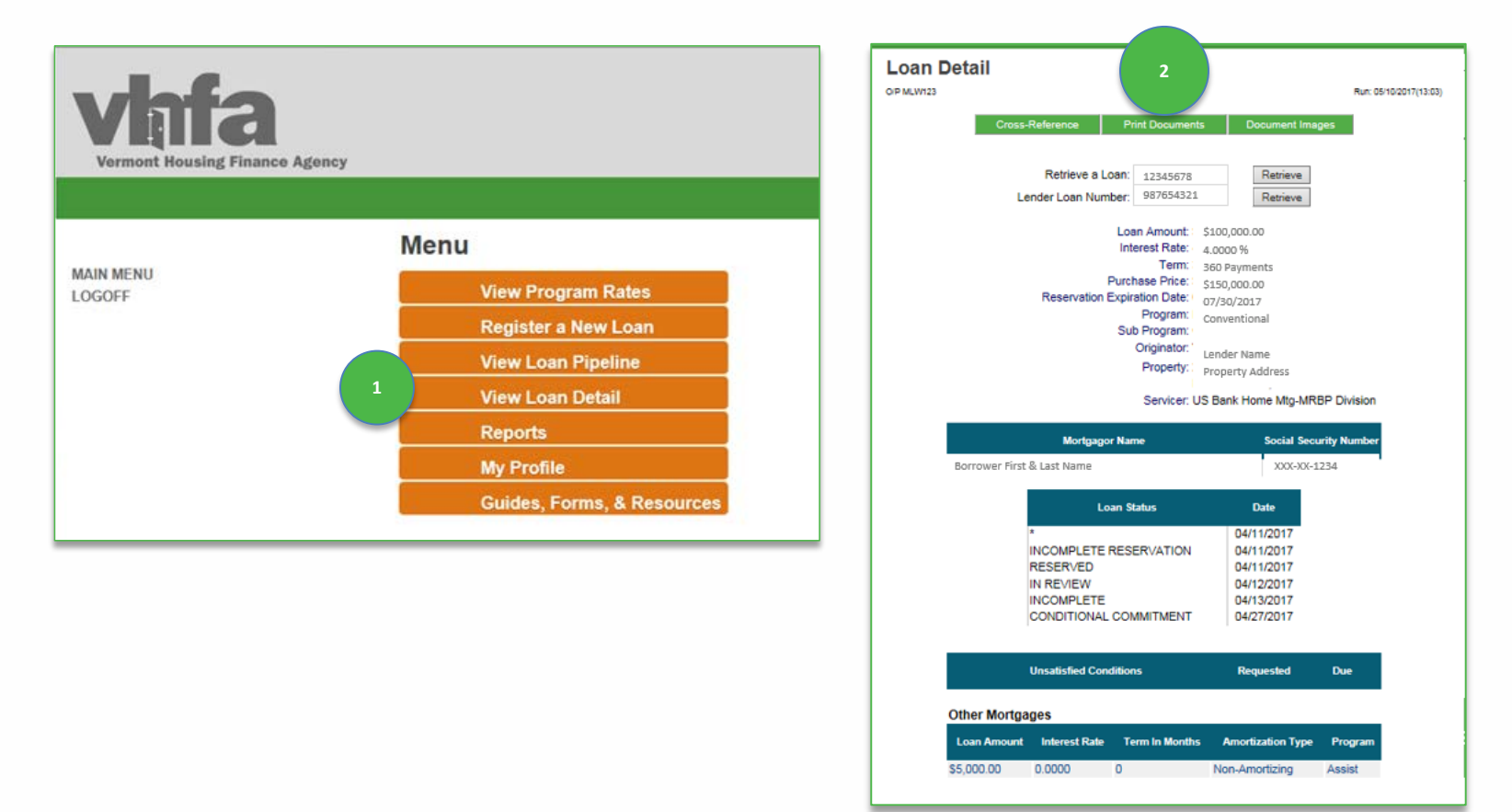

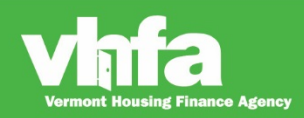

# **VHFA forms executed at Closing**

#### **Reaffirmation of Affidavit**

Advantage, MOVE, MOVE MCC and MCC all require the borrower(s) and any non-borrowing spouse sign in the presence of a notary re-affirming that they are eligible for the program.

VT Property Transfer Tax Exemption Lender completes and sends to the state with the VT tax form PTT-172.

Mortgagor Disclosure of Recapture Tax

MOVE, MOVE MCC and MCC all require the borrower(s) and any non-borrowing spouse sign.

#### Notice to Holder

MOVE MCC and MCC all require the borrower(s) to sign.

#### **ASSIST Closing Documents**

Closing Agent Instructions are informational only, no signature.

Disclosure and Note signed at closing by borrower(s) and any non-borrowing spouse.

Borrower(s) and any non-borrowing spouse sign the Deed at closing in the presence of a notary.

|   | VHFA Program | Post-Closing Submission Form                                                                                                    |  |  |  |  |
|---|--------------|----------------------------------------------------------------------------------------------------|--|--|--|--|
| 2 | Advantage    | <ol> <li>Reaffirmation of Affidavit</li> <li>VT Property Transfer Tax Exemption</li> </ol>                                                                          |  |  |  |  |
|   | MOVE         | <ol> <li>Reaffirmation of Affidavit</li> <li>VT Property Transfer Tax Exemption</li> <li>Mortgagor Disclosure of Recapture Tax</li> </ol>                           |  |  |  |  |
| I | MOVE MCC     | <ol> <li>Reaffirmation of Affidavit</li> <li>VT Property Transfer Tax Exemption</li> <li>Mortgagor Disclosure of Recapture Tax</li> <li>Notice to Holder</li> </ol> |  |  |  |  |
|   | ASSIST       | <ol> <li>Closing Agent Instructions</li> <li>ASSIST Disclosure</li> <li>ASSIST Note</li> <li>ASSIST Deed</li> </ol>                                                 |  |  |  |  |
|   | МСС          | <ol> <li>Reaffirmation of Affidavit</li> <li>Mortgagor Disclosure of Recapture Tax</li> <li>Notice to Holder</li> </ol>                                             |  |  |  |  |

Affordable Homes for a Sustainable Vermont

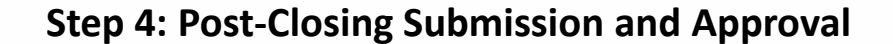

- Submit all documents listed on the Conditional Commitment to VHFA through the Loan Origination Center, use the Conditional Commitment as a cover sheet and follow the stacking order listed
- Follow submission procedures for U.S. Bank found in the U.S. Bank HFA Division Guide
- Receive Loan Status Change notification
- Manage Unsatisfied Conditions
- Once VHFA issues Post-Closing Approved, (if applicable) print the copy of the MCC and/or ASSIST funding notification from the Loan Origination Center

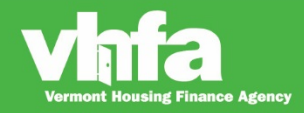

(1) Go to Loan Detail and (2) select Print Documents:

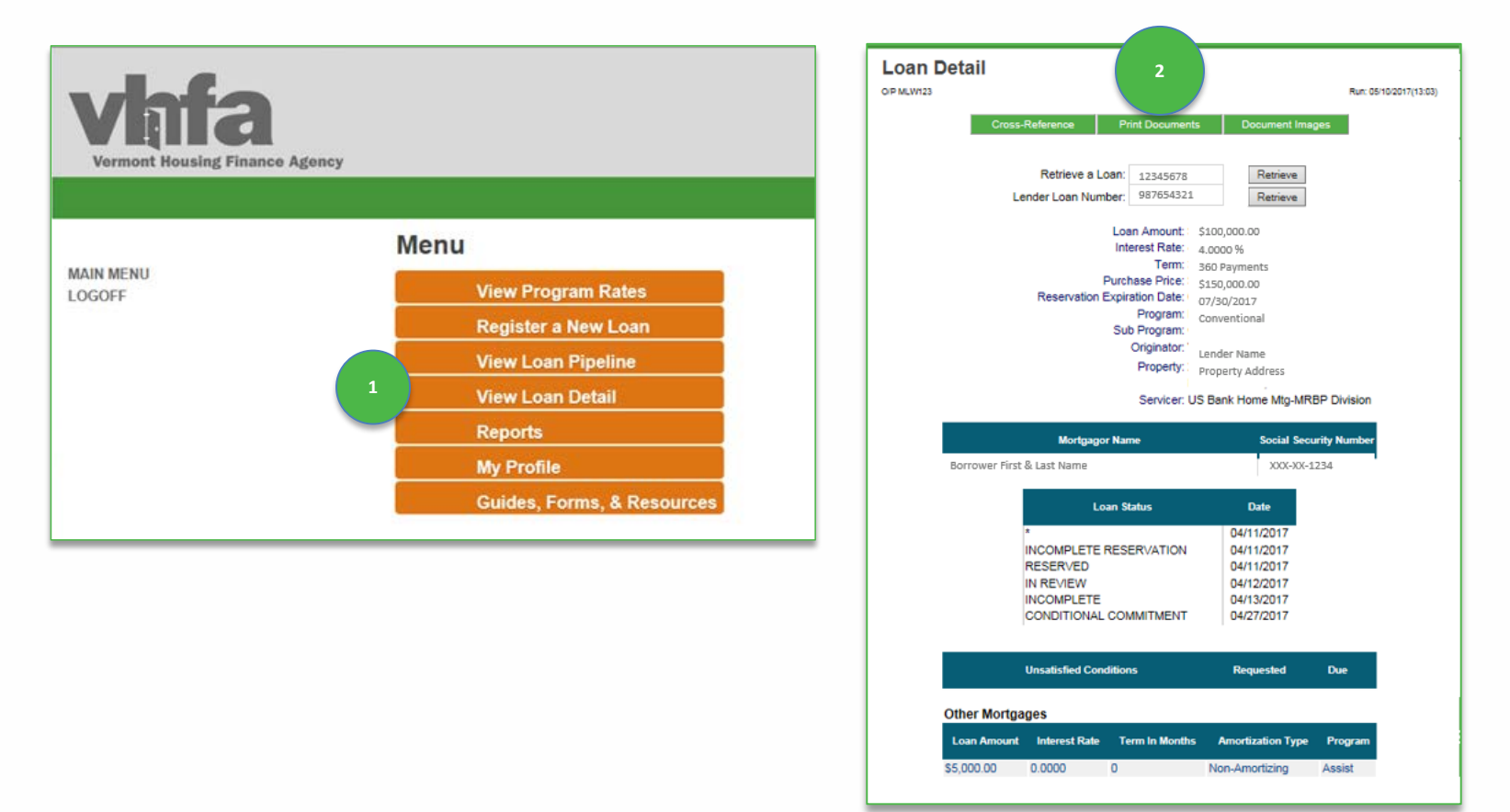

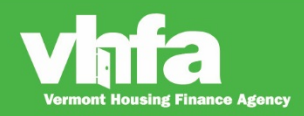

#### Affordable Homes for a Sustainable Vermont

#### (3) View Print Documents and (4) select Conditional Commitment from the Click on a Form to Print section:

| Vinfa<br>Vermont Housing Finance Agency                              |                                                                                         | Vermont Ho<br>164 Saint Paul St. + P.O. Box 408 + Burlington, VT 054<br>CONC                                                                                                    | DUSING Finance Agency<br>22-0408 • 802.864.5743 • 802.863.5422 (fax) • homeownershipdept@vhfa.org<br>DITIONAL COMMITMENT                                                                                                    |
|----------------------------------------------------------------------|-----------------------------------------------------------------------------------------|----------------------------------------------------------------------------------------------------|----------------------------------------------------------------------------------------------------|
| Screens<br>Print Documents<br>Options<br>Back<br>MAIN MENU<br>LOGOFF | Print Documents         OF MUX13       Exercise 2010/0000000000000000000000000000000000 | Date:<br>Lender:<br>Lender:<br>Applicant(s):<br>Terms: (1) All VHFA closing conditions must be met; (2<br>the Final Furchase Date; and (3) the eligible closed loar<br>The issuance of this Conditional Commitment does not<br>The lender is responsible for notifying VHFA of any cha<br>WHFA rest<br>The lender is responsible for notifying VHFA of any cha<br>UHFA rest<br>Not State of the commitment does not<br>to U.S. Bank HFA Division.<br>VHFA resures the right to request additional documer<br>purchase by U.S. Bank National Astochation. For VHFA<br>requested documents, in the order below, for the apple<br>No Additional Documents:<br>NOVE Documents: | Program:<br>Loan Type:<br>Reservation Date:<br>Final Purchase Date:<br>US Bank/VHFA Loan #:<br>UVFA MCC #:<br>Acquisition Cost:<br>Loan Anount:<br>Loan to Value:<br>Acrodable Subsidy Gramt:<br>Interest Rate:<br>Property Type:<br>Property Type:<br>Property Address:<br>)<br>(oan pricing is based on the number of days from the Reservation Date to<br>must be offered for purchase to U.S. Bank prior to the Final Purchase Date.<br>guarante future loan purchase.<br>Inges to the information above.<br>ter Cosing Submission Documents<br>ded is true and accurate; [2] If there is a material change to the information<br>focuments; and (3) the required post-Cosing documents have been submitted<br>sts. VHFX's review and acceptance of documents does not guarantee<br>forms, the most current version must be used. Please submit copies of the<br>cable program(s). |
|                                                                      |                                                                                         | MOVE MCC Documents:<br>                                                                                                    | Tax. Go to https://ilis.vhfa.org to prepare the Notice                                                                                                    |

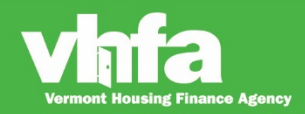

(5) Select Document Images navigational button > (6) Access screen to Upload Loan Document(s) and select Browse next to Loan Closing Documents (7) select Upload:

| The Let Ver Zeventer Tools Help<br>Vermont Housing Finance Agency |                                                                                                    | Vinita<br>Vermont Housing Finance Agency |                                                                                                    |
|-------------------------------------------------------------------|----------------------------------------------------------------------------------------------------|------------------------------------------|----------------------------------------------------------------------------------------------------|
| Screens<br>Loan Detail                                            | Loan Detail 5<br>0.9 MLW122<br>Cross-Reference Print Documents Document Images                                                                                                    | Screens<br>.oan Documents                | Loan Documents<br>or MLW200 Rur: 00252019(13.17)<br>This screen allows you to upbad completed loss sackages of industrial loss documents as well as to retrieve<br>and view previously upbaded loss documents. |
| MAIN MENU<br>LOGOFF                                               | Retrieve a Loan: 02599999 Retrieve<br>Lender Loan Number: Retrieve<br>Lender Loan Number: Retrieve<br>Loan Amount: \$149,940.00<br>Interest Rate: 4.0000 %<br>Term: S60 Payments<br>Derrchase Price: \$224,000.00<br>Reservation Expiration Date: 07/30/2017<br>Program: MOVE WITH ASSIST<br>Sub Program: Conventional<br>Orginator: ORIGINATOR NAME<br>Property: PROPERTY ADDRESS<br>Servicer: US Bank Home Mtg-MRBP Division | Options<br>Back<br>MAIN MENU<br>LOGOFF   | <section-header><section-header><text><text><text><text><text></text></text></text></text></text></section-header></section-header>                                                                            |

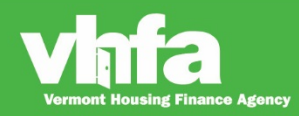

(8) select Process Now , (9) the system will return to Loan Documents screen upon successful upload and display Received:

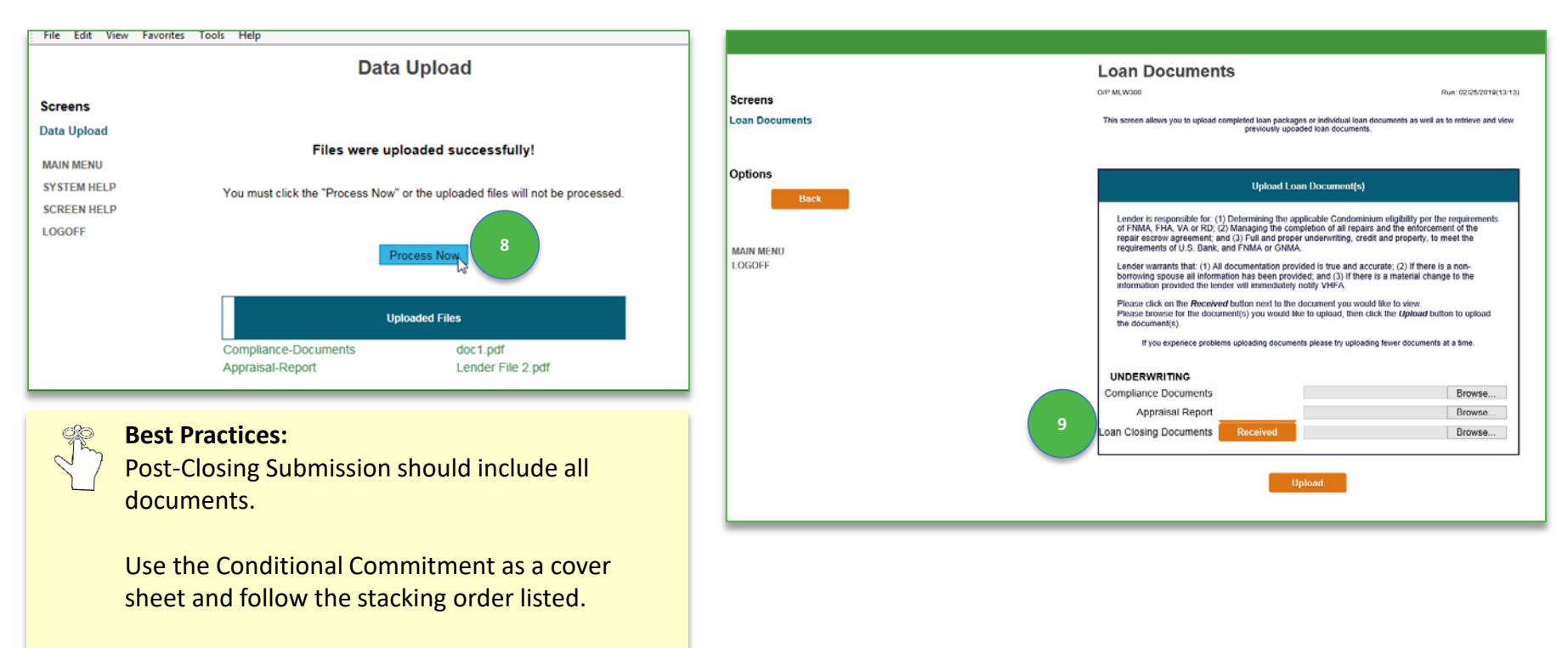

Upload all documents in one single file.

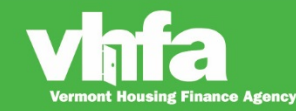

### Loan Status Change

When there is a loan status change (Post-Closing Conditions or Post-Closing Approved)(1) an email notification will be sent to one common email address (i.e. a group email address is best)> (2) this email will be the primary communication method to prompt a lender to access the Loan Detail page where they can view Unsatisfied Conditions:

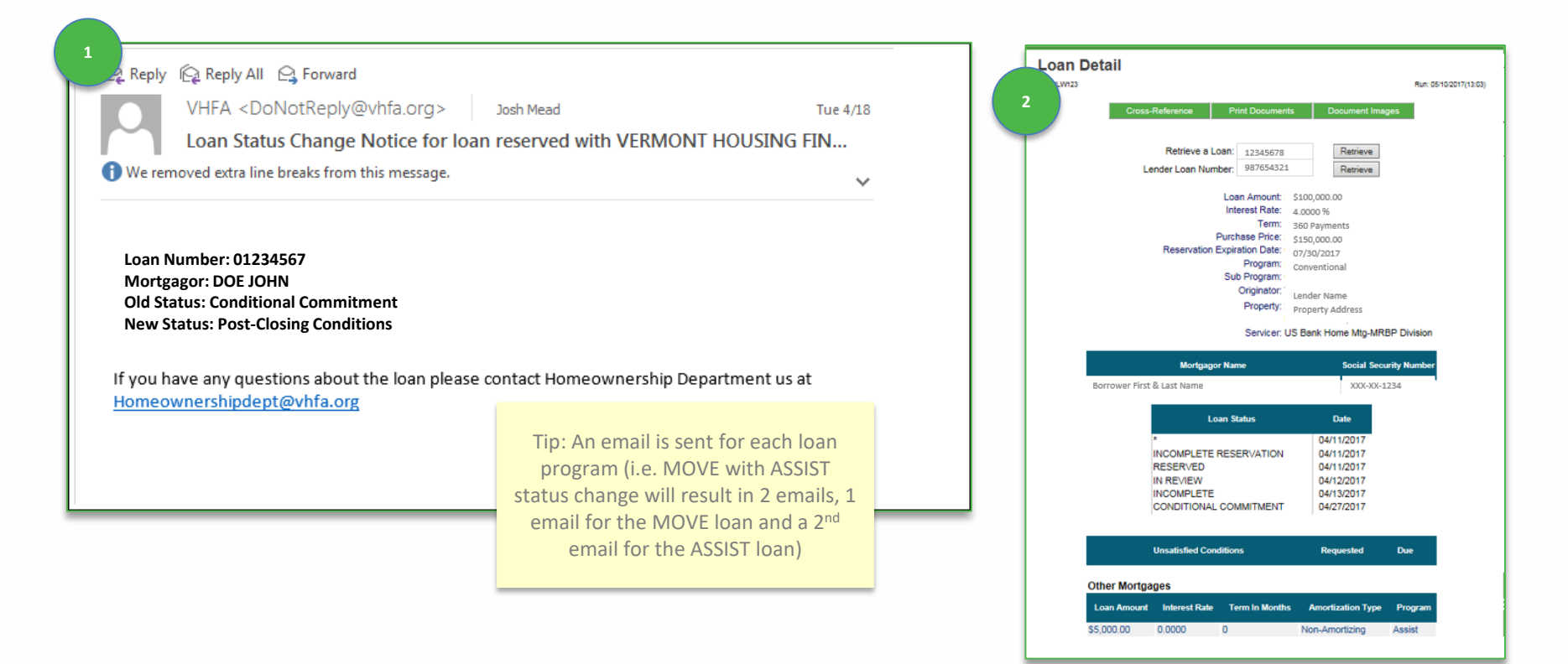

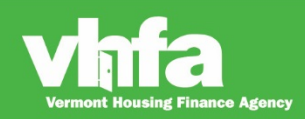

# **Unsatisfied Conditions**

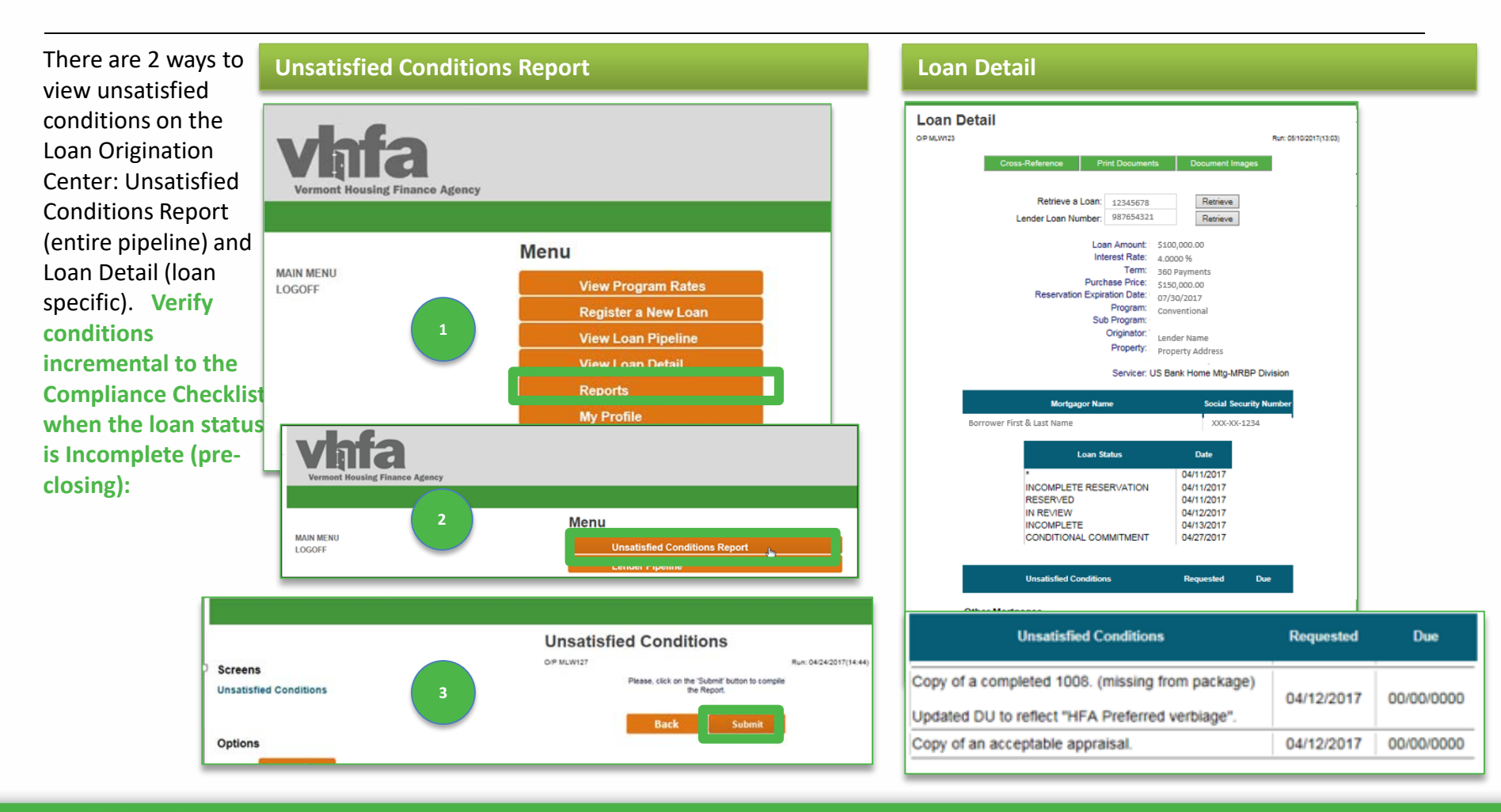

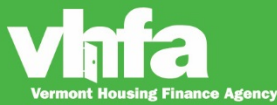

## **Print MCC or ASSIST Funding Notification**

#### (1) Go to Loan Detail and (2) select Print Documents:

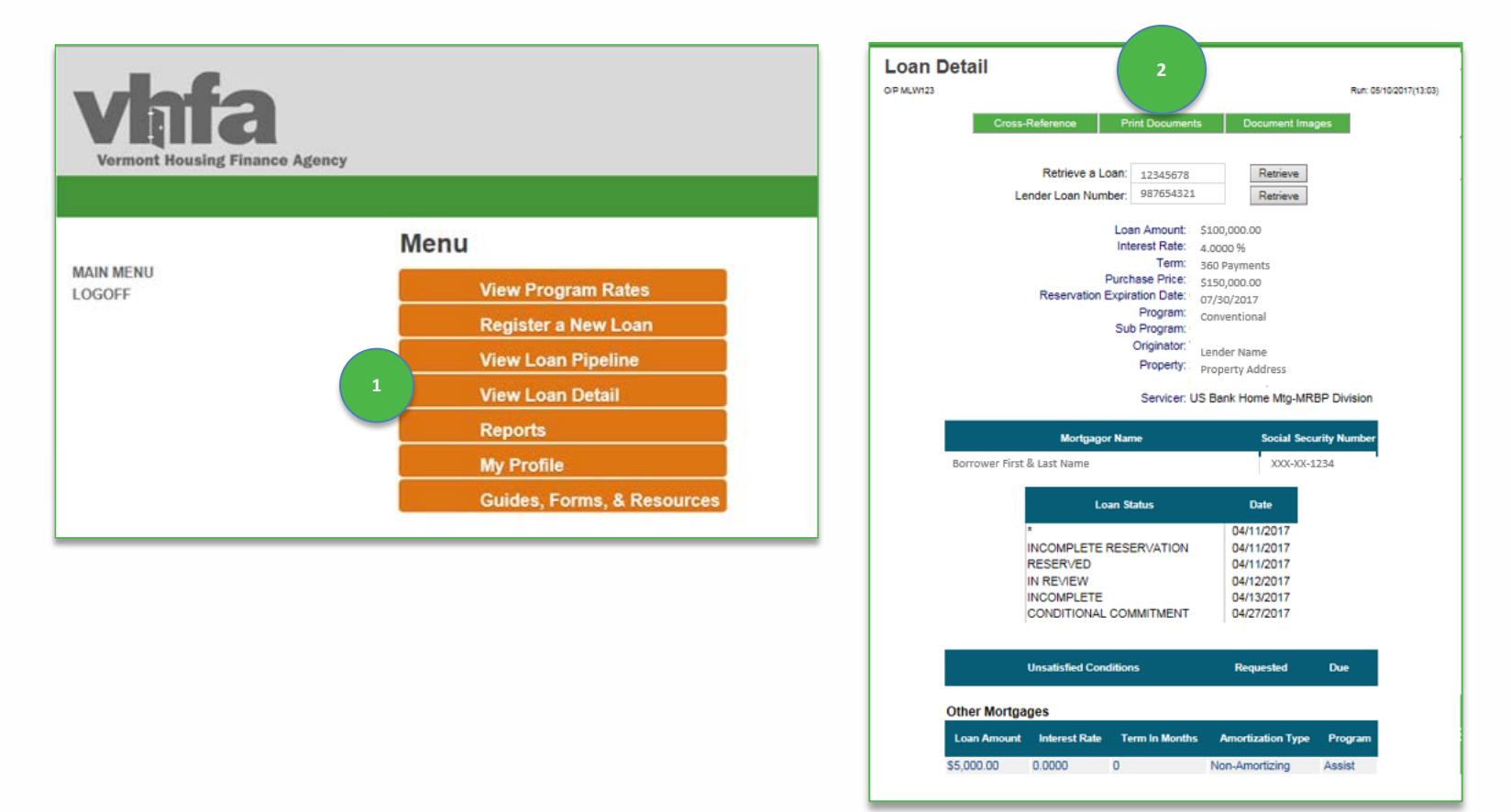

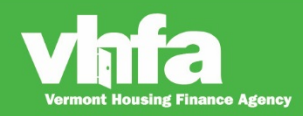

#### Affordable Homes for a Sustainable Vermont

### **Print ASSIST Funding Notification or MCC**

(3) select ASSIST Funding Notification or MCC from the Click on a Form to Print section:

| Vigfa<br>Vermont Housing Finance Agency       |                                                                                                    |                                                                                                    |
|-----------------------------------------------|----------------------------------------------------------------------------------------------------|----------------------------------------------------------------------------------------------------|
| Screens<br>Print Documents<br>Options<br>Back | Print Documents OF MLW137 Forms Not Yet Printed for this Loan Forms Not Yet Printed for this Loan that May be Reprinted Forms Not Yet Available for Printing for This Loan Click on a Form to Print Assist Conditional Commitment - 01/11/2019 Assist Funding Notice |                                                                                                    |
| MAIN MENU<br>LOGOFF                           |                                                                                                    |                                                                                                    |
|                                               | Screens<br>Print Documents                                                                                                    | Print Documents OF MLW137 Forms Not Yet Printed for this Loan Forms Previously Printed for this Loan that May be Reprinted Forms Not Yet Availate for This Loan Click on a Form to Print |
|                                               | Options<br>Back<br>MAIN MENU<br>LOGOFF                                                                                                    | Reservation Confirmation<br>Mortgage Credit Certificate Compliance Checklist<br>Mortgage Credit Certificate Conditional Commitment<br>MCC and Consumer Info Form                         |

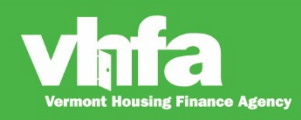

## **Post-closing documents and forms**

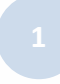

**ASSIST Funding Notification** Generates only for transactions using ASSIST.

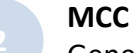

### Generates only for MOVE MCC and MCC.

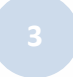

#### **Lenders Final Cost Certification**

Completed by the lender and sent to VHFA once repairs are complete.

| VHFA Program | Post-Closing Documents         |
|--------------|--------------------------------|
| MOVE MCC     | 1. Copy of MCC issued          |
| ASSIST       | 1. ASSIST Funding Notification |
| MCC          | 1. Copy of MCC issued          |

| VHFA Program | Post-Closing Form                                                   |
|--------------|---------------------------------------------------------------------|
| Advantage    | 1. Lenders Final Cost Certification (for post-closing repairs only) |
| MOVE         | 1. Lenders Final Cost Certification (for post-closing repairs only) |
| MOVE MCC     | 1. Lenders Final Cost Certification (for post-closing repairs only) |

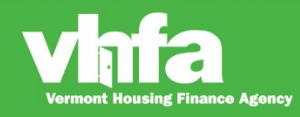